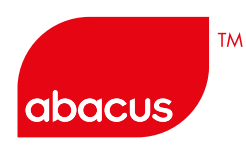

# ABACUS 실전 발권

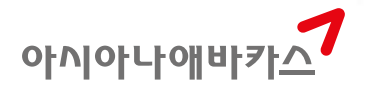

1 ....

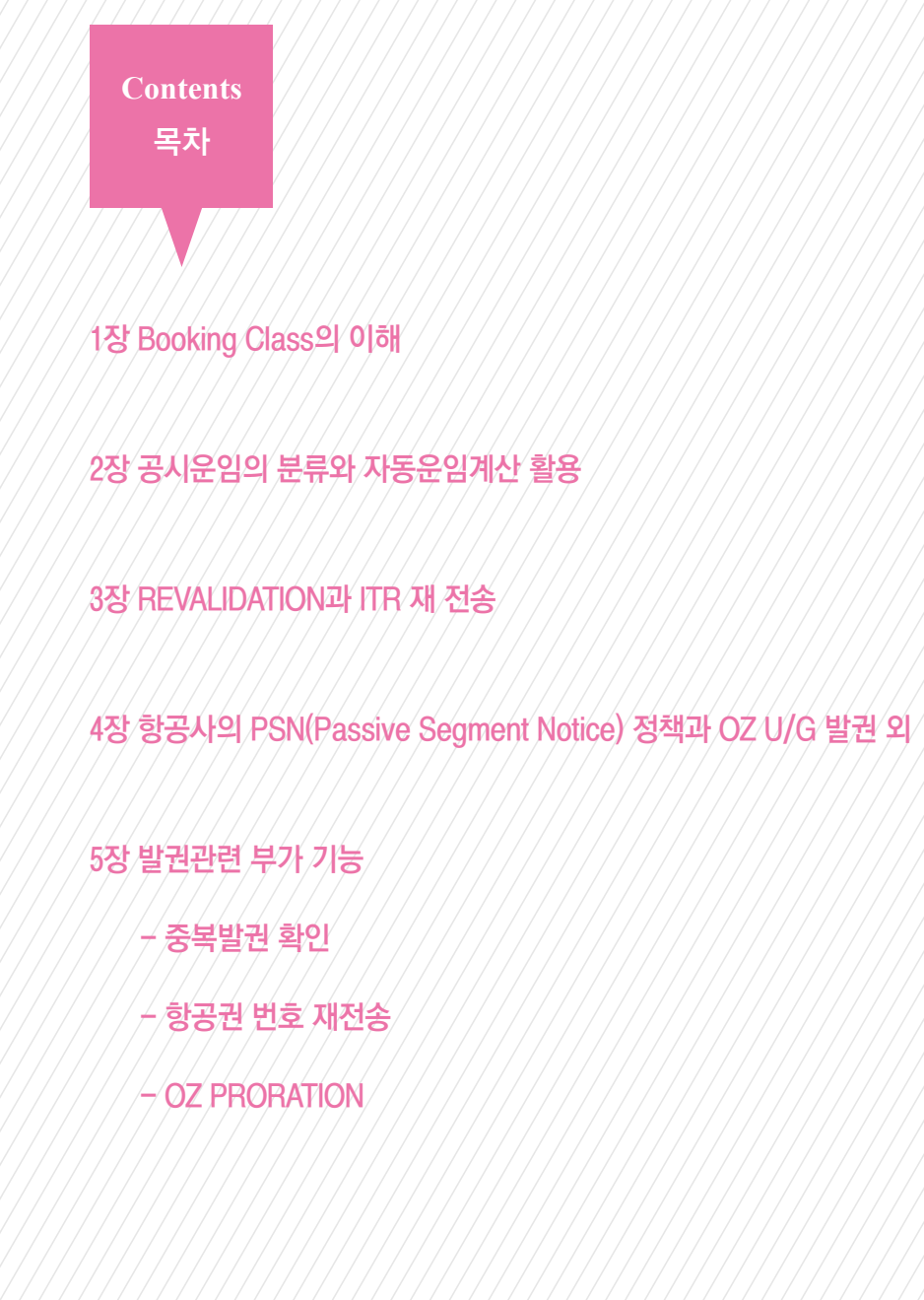

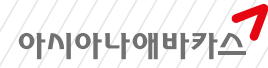

# 1장 Booking Class의 이해

# 1. RBD(Reservation Booking Designator)의 이해

# (1) 항공사의 RBD 정책 및 ATPCO 등록

- ① RBD란 예약생성 시 사용하는 좌석 등급별 코드를 의미함.
- 각 GDS/CRS에서 항공사별 운임과 RBD를 조회할 수 있으며 PNR Auto Pricing 등의 구 현이 가능함.
- ③ IATA에서는 ATPCO를 RBD Data를 제공하는 'One Single Source Provider'로 지정함.
- 를 결정함. (상위 단계의 Class 조건 충족 시 하위 단계로 진행되지 않음)

### (2) RBD 등록 유형

- (1) REQUIRED WHEN AVAILABLE
- 2 PERMITTED
- 3 REQUIRED

### [그림1] 공시운임과 Class 확인

| 10   | EL.  | 5 111 |      | UPR-0  | z    |     |      |      |      |     |     |            |       |     |             |      |            |
|------|------|-------|------|--------|------|-----|------|------|------|-----|-----|------------|-------|-----|-------------|------|------------|
| SEL  | SI   | N     |      | CX     | R-O  | Ξ   |      | т    | HU 3 | BAP | R14 |            |       |     |             |      |            |
| 88   | 6/   | 0/    | 4    | CA     | 0/   |     |      | CI   | 0/   | 0/  | 1   | CR.        | 87    | 0/  | 24          | CZ   | 0/         |
| DL : | 0/   | 87    | 1    | GA     | 8/   | 8/  | 3    | KE   | 2/   | 0/  |     | MH         | 0/    | 0/  | 6           | NU   | 0/         |
| NH   | 0/   | 0/1   | 19   | 0Z     | 5/   |     |      | PR   |      | 0/  |     | 50         | 57    |     |             | TG   | 8/         |
| UR - | 8/   | 07    | 8    | VN     | 0/   | e/  | 10   |      |      |     |     |            |       |     |             |      |            |
| //58 | E I  | FQH1  | EUP  | FOR    | IN   | FOR | MAT  | ION  | ABO  | UT  | THE | NER        | FA    | RE  | DIS         | PLA  | 15/1       |
| 51   | IRC  | 1480  | 16   | FOR    | PAP  | ER. | TIC  | KET  | PAN  | BE  | 10  | OED        | HHE   | N I | TIN         | PR   | CED        |
| FOR  | t Al | I RPA | 15.5 | /STA   | RA   | LLE | ANK  | ER   | ARES | us  | E P | QQP(K      | QPTY- | -CA | RRB         | ER ( | ODE        |
| so   |      | SE    | 151  | IN. EH |      |     | 16   | APR  | 14   |     |     |            |       | 165 | 9           |      |            |
|      |      | AR    |      | ASTS   | AP   |     | ARI  | -04  |      | ARE | -87 | 85         |       | EAS | CN .        | MER  | MAK        |
| -    |      | ELI   | EEA  | IKR    |      |     |      |      |      | 550 | 699 | E.         | LAP   | R-3 | 030         | N -1 | 128        |
| 2    |      | HE    | ĒĘ.  | KR.    |      |     |      |      |      | 630 | 699 | HING       | LAP   | R-3 | 030         | N -  | 1221       |
|      |      | MEE   | EE4  | R      |      |     |      |      |      | 750 | 699 | Mag        | LAP   | R-3 | 0JU         | N -, | 124        |
|      |      | MLC   | hi   | IKR.   |      |     | 458  | 1000 |      |     |     | Mea        | LAP   | H-3 | 630         | N -  |            |
|      |      | MAR   | 184  | KR     |      |     |      |      |      | 948 | 400 | <b>MAG</b> | LAP   | 1-3 | <b>e</b> 30 | N -/ | 125        |
| 6    |      | BL    | EE4  | IKR    |      |     |      |      |      | 956 | 666 | 8118       | LAP   | R-3 | 03U         | N -  |            |
| 7    |      | BLO   | 867  | KR.    |      |     | 578  | 1699 |      |     |     | 810        | IAP   | R-3 | <b>e</b> 34 | N -, |            |
| 8    |      | BL    | 284  | HKR .  |      |     |      |      | . 4  | 164 | 400 | 848        | LAP   | R-3 | 830         | N -, |            |
|      |      | YON   |      |        |      |     | 756  | 399  |      |     |     | -          |       |     |             |      | - 1        |
| 10   |      | YRI   | F.   |        |      |     |      |      | - 1  | 512 | 688 | -          |       |     |             |      |            |
| 11   |      | DRJ   | 64)  | R      | 3    |     |      |      | 1    | 975 | 699 | D1         |       |     |             |      |            |
| 12   |      | 00    | 6    |        |      | 1   | .096 | 999  |      |     |     | CII.       |       |     |             | -    |            |
| 13   |      | CRI   |      |        |      |     |      |      | 2    | 193 | 888 | <b>C</b> # |       |     |             |      |            |
| 351  |      |       |      |        |      |     |      |      |      |     |     |            |       |     |             |      |            |
| CRIE | - F/ | ARE   | Ċ    | ASS    | . 19 | ARK | ET   |      |      |     |     | TICS       | ET I  | DAT | E           | TIL  | <b>WEL</b> |
| 02   | E    | LEE   | 18   | t i    | S    | ELS | IN   |      |      |     |     | 17         | FEB   | 14  |             | 3    | Level      |
|      |      |       |      |        |      |     |      |      |      |     |     |            |       |     |             |      |            |
| 0Z   | PRI  | IME   | -80  | OKIN   | 5 0  | 00E |      |      |      |     |     |            |       |     |             |      |            |

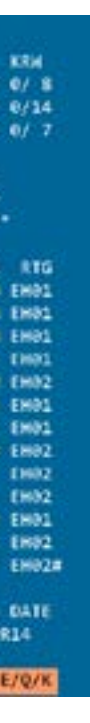

가장 우선적으로 지켜야 하는 상위 단계의 조건으로, 이 항목에 등록된 CLASS 순서대 로 좌석의 가능유무를 CHK하여 시스템이 AUTO-PRICING 진행여부를 결정한다.

④ RBD가 중복으로 허용되는 구간에 있어서는 상/하위 단계별 등급을 구분함으로써 조건 이 충족되는 상위에서 하위 단계로 순차적인 Class CHK 및 운임 Auto Pricing 가능여부

② ATPCO(Airline Tariff Publishing Company)는 전 세계 450여 개 이상의 항공사가 사용하 고 있는 항공운임 및 관련 DATA를 등록하는 시스템으로 항공사는 ATPCO 등록을 통해

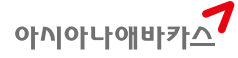

# [그림2] Availability 확인

| >A10APRS | SELSI | N#O | z    |            |    | ÷   |     |     |    |    |        |      |      |     |   |   |
|----------|-------|-----|------|------------|----|-----|-----|-----|----|----|--------|------|------|-----|---|---|
| 10APR    | THU   |     | SEL, | /Z#        | 9  |     | SIN | /-1 |    |    |        |      |      |     |   |   |
| 10Z/SQ   | 6781  | C2  | D2   | 84         | M4 | Q4  | 50  | VØ  |    |    | ICNSIN | 0900 | 1420 | 333 | 0 | M |
| 20Z      | 751   | C9  | D9   | <b>Z</b> 9 | U9 | ¥9  | 89  | M9  | H9 | E9 | ICNSIN | 1620 | 2145 | 333 | 0 | D |
|          |       | Q9  | K9   | 59         | V9 | 1.9 | W9  | TØ  | GØ |    |        |      |      |     |   |   |

# [그림3] Auto-Pricing 결과 1 (Q-CLS)

| PSGR TYPE                              | ADT - 01                           |              |         |         |  |  |  |  |
|----------------------------------------|------------------------------------|--------------|---------|---------|--|--|--|--|
| CXR RE                                 | ES DATE FARE BASI                  | IS NVB       | NVA     | BG      |  |  |  |  |
| SEL                                    |                                    |              |         |         |  |  |  |  |
| SIN OZ Q                               | 10APR ELEE4KR                      |              | 10APR   | 20K     |  |  |  |  |
| SEL OZ Q                               | 20APR ELEE4KR                      |              | 10APR   | 20K     |  |  |  |  |
| FARE KRW                               | 550000                             |              |         |         |  |  |  |  |
| TAX KRW                                | 28000BP KRW                        | 170005G KR   | W 13    | 38000XT |  |  |  |  |
| nano tenito                            |                                    |              |         |         |  |  |  |  |
| TOTAL KRW                              | 733000                             |              |         |         |  |  |  |  |
| ADT-01 ELE                             | EE4KR                              |              |         |         |  |  |  |  |
| SEL OZ SIM                             | 1260.220Z SEL260.2                 | 2NUC520.44EN | D ROE16 | 056.772 |  |  |  |  |
| XT KRW69000                            | XT KRW690000 KRW53000P KRW125800YQ |              |         |         |  |  |  |  |
| ENDOS*SEG1/2*E NONENDS NO-MILEUG       |                                    |              |         |         |  |  |  |  |
| ATTN*VALIDATING CARRIER SPECIFIED - OZ |                                    |              |         |         |  |  |  |  |
| BAGGAGE INFO AVAILABLE - SEE WP*BAG    |                                    |              |         |         |  |  |  |  |

# [그림4] Auto Pricing 결과 2(K-CLS)

| PSGR TY | PE AD                              | T - 01 |       |        |           |      |       |         |
|---------|------------------------------------|--------|-------|--------|-----------|------|-------|---------|
| CX      | R RES I                            | DATE   | FARE  | BASIS  | NV        | B) I | NVA   | BG      |
| SEL     |                                    |        |       |        |           |      |       |         |
| SIN OZ  | K .                                | 10APR  | ELEE4 | 1KR    |           |      | 10APR | 20K     |
| SEL OZ  | K                                  | 20APR  | ELEE4 | 4KR    |           |      | 10APR | 20K     |
| FARE K  | RW                                 | 550000 | )     |        |           |      |       |         |
| TAX K   | RW                                 | 28000  | BP KR | RM     | 17000SG   | KRW  | 1     | 8000XT  |
|         |                                    |        |       |        |           |      |       |         |
| TOTAL K | RW                                 | 733000 |       |        |           |      |       |         |
| ADT-01  | ELEE4                              | KR     |       |        |           |      |       |         |
| SEL OZ  | SIN26                              | 0.2202 | SEL2  | 268.22 | WC520.44  | 4END | ROELE | 356.772 |
| XT KRW6 | XT KRW690000 KRW53000P KRW125800YQ |        |       |        |           |      |       |         |
| ENDOS*S | EG1/2*                             | E NONE | NDS N | NO-MIL | EUG       |      |       |         |
| ATTN*VA | LIDATI                             | NG CAR | RIER  | SPECI  | FIED - OZ | Z    |       |         |
| BAGGAGE | INFO                               | AVAILA | BLE - | SEE I  | P*BAG     |      |       |         |

# (3) RBD 적용사례 - OAL 혼합여정 시

# [그림1] 사용운임의 RTG 확인

| PORTA IN                   |                                  |   |
|----------------------------|----------------------------------|---|
| V FARE BASIS AP FARE-OW    | FARE-RT DK SEASON HENNAX RTG     |   |
| MAXIEBOR                   | 2103000 MH01APR-1430N -/12M PA03 |   |
| SSENGER TYPE-ADT           | AUTO PRICE-YES                   |   |
| OM-SEL TO-NYC CKR-OZ       | IVL-10APR14 RULE-K200 IPRP/3     |   |
| RE BASIS-MUXEEDKR          | SPECIAL FARE DIS-E VENDOR-ATP    |   |
| RE TYPE-XEX RT-REGULA      | E EXCURSION                      |   |
| H 2103000 0000 E01APR13    | D-INFINITY FC-PEKEEPKR FN-SD     |   |
| STER DATES . CREATED DSMAR | 13/1822 EXPIRES INFINITY         |   |
|                            |                                  |   |
| BLISHED RTG SEL-NYC/02600  | TAR-TPRG EF-06MAR13 D15-INDEF    |   |
|                            |                                  |   |
| IA THE PACIFIC/            |                                  |   |
| MAP CONSTRUCTED LEFT TO I  | CEGHT AND RIGHT TO LEFT          |   |
| SEL-CHI-BG-NYC             |                                  |   |
| SEL-LAX-B6-NYC             |                                  |   |
| SEL-SEA-BG-NYC             |                                  |   |
| SEL-SEO-BG-NYC             |                                  |   |
| SEL-CHE-DL-NYC             |                                  |   |
| SEL-LAX-DL-NYC             |                                  |   |
| SEL-SFO-DL-NYC             |                                  |   |
| SEL-HNL-HA-NYC             |                                  |   |
| SEL-CHI-DZ-NYC             |                                  |   |
| SEL-LAX-0Z-NYC             |                                  | - |
|                            |                                  |   |
| . SEL-SEA-0Z-NYC           |                                  | - |
| . SEL-SFO-0Z-NYC           |                                  |   |
| . SEL-YVR-0Z-NYC           |                                  |   |
| . SEL-NYC                  |                                  |   |
| . SEL-CHE-UA AYC           |                                  |   |
| - SEL-LAK-UN NYC           |                                  |   |
| . SEL-SEA-ILL AVC          |                                  |   |
| · SEL-SFORMANYC            |                                  |   |
| . SEL-LAR-US-NYC           |                                  |   |
| . SEL-SEA-US-NYC           |                                  |   |
| - SEL-LAX-VE-NVC           |                                  |   |

# [그림2] UA 구간의 RBD 확인

| RB  | 4LAXNYC-UA                       |                   |                    |  |  |  |  |  |  |  |  |
|-----|----------------------------------|-------------------|--------------------|--|--|--|--|--|--|--|--|
| CXR | FARE CLASS                       | MARKET            | TICKET DATE        |  |  |  |  |  |  |  |  |
| oz  | ELXEE9KR                         | SELNYC            | 17FEB14            |  |  |  |  |  |  |  |  |
| oz  | PRIME BOOKIN                     | S CODE            |                    |  |  |  |  |  |  |  |  |
| oz  | EXCEPTIONS                       |                   |                    |  |  |  |  |  |  |  |  |
|     | FLIGHT NUMBER                    | RS 9381 TO 9488   |                    |  |  |  |  |  |  |  |  |
|     | OTHERKISE                        | APPLY THE PRIME A | 6D                 |  |  |  |  |  |  |  |  |
| UA  | LAX NVC                          |                   |                    |  |  |  |  |  |  |  |  |
|     | FLIGHT NUMBER                    | RS 1308 TO 1399   |                    |  |  |  |  |  |  |  |  |
|     | FLIGHT NUMBER                    | RS 1745 TO 3249   |                    |  |  |  |  |  |  |  |  |
|     | FLIGHT NUMBER                    | RS 6540 TO 9999   |                    |  |  |  |  |  |  |  |  |
|     | NO BOOKING                       | CODE APPLIES - C  | XR DOES NOT PARTIC |  |  |  |  |  |  |  |  |
|     | WITHIN AREA                      | 1-WESTERN HEMISPH | ERE                |  |  |  |  |  |  |  |  |
|     | REQUIRED W                       | HEN AVAILABLE     |                    |  |  |  |  |  |  |  |  |
|     | WITHIN AREA 1-WESTERN HEMISPHERE |                   |                    |  |  |  |  |  |  |  |  |
|     | REQUIRED W                       | HEN AVAILABLE     |                    |  |  |  |  |  |  |  |  |
|     | WITHIN AREA                      | 1-WESTERN HEMISPH | IERE               |  |  |  |  |  |  |  |  |
|     | REQUIRED W                       | HEN AVAILABLE     |                    |  |  |  |  |  |  |  |  |
|     | WITHIN AREA                      | 1-WESTERN HEMISPH | IERE               |  |  |  |  |  |  |  |  |
| mp  |                                  |                   |                    |  |  |  |  |  |  |  |  |
|     | REQUIRED                         |                   |                    |  |  |  |  |  |  |  |  |

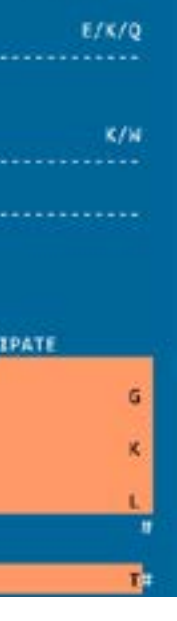

TRAVEL DATE 10APR14

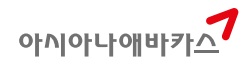

# [그림3] UA356편의 좌석 가능여부 확인: T-가능, L-가능, K-불가, G-불가

| CORPORT OF | E-MAILET V | enere |       |    |            |            |            |     |    |             |          |                  |     |  |
|------------|------------|-------|-------|----|------------|------------|------------|-----|----|-------------|----------|------------------|-----|--|
| 11APR      | FRI        | LA    | K/PD  | T  |            | NYC,       | ED'        | T#3 |    |             |          |                  |     |  |
| 1UA        | 867        | 39 C  | 9 D9  | Z9 | P9         | ¥9         | 89         | M9  | E9 | LAXJFK 1252 | 2132     | 757              | 0 1 |  |
|            |            | U9 H  | 9 Q9  | V9 | W9         | <b>S</b> 9 | Т9         | 1.9 | KØ | GØ NØ       |          |                  |     |  |
| 2UA        | 1489       | FØ C  | 0 A 0 | DØ | ZØ         | PØ         | ¥9         | 89  | M9 | LAXEWR 1215 | 2050     | 738              | 0 1 |  |
|            |            | E9 U  | 9 H9  | Q9 | ٧9         | W9         | <b>S</b> 9 | TØ  | LØ | KØ GØ NØ    |          |                  |     |  |
| <b>3UA</b> | 356        | 39 C  | 9 D9  | Z9 | P9         | ¥9         | 89         | M9  | E9 | LAXJFK 1145 | 2026     | 757              | 0 1 |  |
|            |            | U9 H  | 9 Q9  | V9 | W9         | 59         | <b>T9</b>  | L7  | KØ | GØ NØ       |          |                  |     |  |
| 4UA        | 1479       | F9 C  | 9 A9  | D9 | <b>Z</b> 8 | P7         | Y9         | 89  | M9 | LAXEWR 1425 | 2300     | 739              | 0 L |  |
| 9125425    | 12002      | E9 U  | 9 H9  | Q9 | ٧9         | W9         | \$9        | T9  | L9 | K2 G0 N0    | TYL PLET | 1997 - 1997 - 19 |     |  |
|            |            |       |       |    |            |            |            |     |    |             |          |                  |     |  |

[그림4] 상위단계인 L-CLASS가 가능함에도 불구하고, T-CLASS로 예약 후 PRICING - <mark>NO MATCH</mark>

| >*1*N                     |             |                  |          |
|---------------------------|-------------|------------------|----------|
| 1.1LIM/EYMS               |             |                  |          |
| 1 OZ 202M 10APR 4 ICNLAX  | HK1 1630 11 | 130 /DCOZ*7ZDTXW | /E       |
| 2 UA 356T 11APR 5 LAXJFK  | HK1 1145 26 | 026 /DCUA*J5K07D | /E       |
| 3 UA 653T 20APR 7 EWRLAX  | HK1 0823 11 | 146 /DCUA*J5K07D | /E       |
| 4 OZ 203M 21APR 1 LAXICN  | HK1 0020 05 | 520 22APR 2      |          |
|                           |             | /DCOZ*7Z         | DTXW /E  |
| >WPAOZ                    |             |                  |          |
| PSGR TYPE ADT - 00        |             |                  |          |
| ATTN*VERIFY BOOKING CLASS |             |                  |          |
| FARE BASIS BOOK CODE      | FARE        | TAX T            | OTAL     |
| 01 MLXEE9KR M/L/L/M KR    | W 2103000   | 432000 253       | 5000 ADT |
| 02 MLXEE9KR M/L/L/M KR    | W 2103000   | 432000 253       | 5000 ADT |
| 03 MLXEE9KR M/L/L/M KR    | W 2103000   | 432000 253       | 5000 ADT |
| 04 BLXEE9KR-* B/L/L/M KR  | W 2212500   | 432000 264       | 4500 ADT |
| 05 BLXEE9KR-* B/L/L/M KR  | W 2212500   | 432000 264       | 4500 ADT |
| 06 BLXEE9KR-* B/L/L/M KR  | W 2212500   | 432000 264       | 4500 ADT |
| 07 MLXEE9KR-* M/L/L/B KR  | W 2212500   | 432000 264       | 4500 ADT |
| 08 MLXEE9KR-* M/L/L/B KR  | W 2212500   | 432000 264       | 4500 ADT |
| 09 MLXEE9KR-* M/L/L/B KR  | W 2212500   | 432000 264       | 4500 ADT |
| 10 BLXEE9KR B/L/L/B KR    | W 2322000   | 432000 275       | 4000 ADT |

| [그림5] 상위 단계인 L-CLASS로 수정하여 PRICING — <mark>정상구현(MATCH)</mark> |  |  |  |  |  |  |
|---------------------------------------------------------------|--|--|--|--|--|--|
| >*I*N                                                         |  |  |  |  |  |  |
| 1.1LIM/EYMS                                                   |  |  |  |  |  |  |
| 1 OZ 202M 10APR 4 ICNLAX HK1 1630 1130 /DCOZ*7ZDTXW /E        |  |  |  |  |  |  |
| 2 UA 356L 11APR 5 LAXJFK HK1 1145 2026 /DCUA*J5K07D /E        |  |  |  |  |  |  |
| 3 UA 653L 20APR 7 EWRLAX HK1 0823 1146 /DCUA*J5K07D /E        |  |  |  |  |  |  |
| 4 OZ 203M 21APR 1 LAXICN HK1 0020 0520 22APR 2                |  |  |  |  |  |  |
| /DCOZ*7ZDTXW /E                                               |  |  |  |  |  |  |
| >WPAOZ                                                        |  |  |  |  |  |  |
| PSGR TYPE ADT - 01                                            |  |  |  |  |  |  |
| CXR RES DATE FARE BASIS NVB NVA BG                            |  |  |  |  |  |  |
| SEL                                                           |  |  |  |  |  |  |
| LAX OZ M 10APR MLXEE9KR 10APR 02P                             |  |  |  |  |  |  |
| NYC UA L 11APR MLXEE9KR 10APR 02P                             |  |  |  |  |  |  |
| XLAX UA L 20APR MLXEE9KR 10APR 02P                            |  |  |  |  |  |  |
| SEL OZ M 21APR MLXEE9KR 10APR 02P                             |  |  |  |  |  |  |
| FARE KRW 2103000                                              |  |  |  |  |  |  |
| TAX KRW 28000BP KRW 38000US KRW 366000XT                      |  |  |  |  |  |  |
|                                                               |  |  |  |  |  |  |
| TOTAL KRW 2535000                                             |  |  |  |  |  |  |
| ADT-01 MLXEE9KR                                               |  |  |  |  |  |  |
| SEL OZ LAXUA NYC995.01UA X/LAX OZ SEL995.01NUC1990.02         |  |  |  |  |  |  |
| END R0E1056.772                                               |  |  |  |  |  |  |
| XT KRW6000YC KRW7600XY KRW5500XA KRW8400AY KRW333600YO        |  |  |  |  |  |  |
| XT_KRW4900XF                                                  |  |  |  |  |  |  |
| ENDOS*SEG0/1/2/3/4*M NONENDS                                  |  |  |  |  |  |  |
| ATTN*VALTDATING CARRIER SPECIFIED - 07                        |  |  |  |  |  |  |
|                                                               |  |  |  |  |  |  |
|                                                               |  |  |  |  |  |  |
| (4) Availability 미 확인 준임계산 기증                                 |  |  |  |  |  |  |

- 시스템에 등록되지 않은 CLASS를 이용하여 운임계산을 진행하고자 하는 경우

고자 하는 경우

WPAS

- Multi Class로 등록되어 있는 운임의 좌석 가능여부 확인을 시행하지 않고 운임계산을 진행하

| •T            |              |         |          |               |            |
|---------------|--------------|---------|----------|---------------|------------|
| 1 GA 8716 20  | APR 1 ICND   | PS HK10 | 1105 17  | 05 /GCGA*24N  | 9G9 /E     |
| 2 GA 870G 28  | APR 2 DPSI   | CN HK10 | 0015 08  | 25 /GCGA*24N  | 969 /E     |
|               |              |         |          |               |            |
| NO FARES/RBD  | CARRIER      |         |          |               |            |
|               |              |         |          |               |            |
| WPAS          |              |         |          |               |            |
| SGR TYPE AD   | T - 00       |         |          |               |            |
| TTN*VERIFY BO | DOKING CLAS  | 55      |          |               |            |
| FARE BASIS    | BOOK CODE    |         | FARE     | TAX/FEES/CHGS | TOTAL      |
| IEVEE140KR    | V/V          | KRW     | 360000   | 90400         | 450400 ADT |
| 20TEE21DKR-*  | T/V          | KRW     | 380000   | 98488         | 478488 ADT |
| BEVEE14DKR-   | V/T          | KRW     | 380000   | 98488         | 478488 ADT |
| 40TEE21DKR    | T/T          | KRW     | 400000   | 98408         | 490400 ADT |
| SEVEE14DKR    | V/V          | KRW     | 415000   | 98408         | 505400 ADT |
| EVEE140KR     | v/v          | KRN     | 415000   | 90400         | 505400 ADT |
| Perezioka-*   | T/V          | KRW     | 435000   | 98408         | 525400 ADT |
| BEVEE14DKR-   | V/T          | KRW     | 435000   | 98488         | 525400 ADT |
| 9@VEE14DKR-*  | V/T          | KRH     | 435000   | 98400         | 525400 ADT |
| OPTEE21DKR-*  | T/V          | KRW     | 435000   | 98408         | 525400 ADT |
| LØTEE21DKR    | т/т          | KRN     | 455000   | 96466         | 545400 ADT |
| 20TEE21DKR    | T/T          | KRW     | 455000   | 98488         | 545400 ADT |
| BEVEE14DKR    | V/V          | KRW     | 470000   | 98408         | 568488 ADT |
| TEE21DKR-*    | T/V          | KRH     | 490000   | 98488         | 580400 AD1 |
| SEVEE14DKR-*  | V/T          | KRW     | 490000   | 98400         | 588488 ADT |
| TEE210KR      | T/T          | KRiv    | 510000   | 90400         | 688488 ADT |
| 7 QEE3MKR     | Q/Q          | KRW     | 600000   | 90400         | 698488 ADT |
| 8 QEE3MKR     | Q/Q          | KRit    | 655000   | 98468         | 745400 AD1 |
| 9 QEE3MKR     | 9/9          | KRW     | 655000   | 98488         | 745400 ADT |
| B NEEGMKR-Q*  | N/Q          | KRW     | 700000   | 98488         | 798488 ADT |
| 1 QEE3MKR-N*  | Q/N          | KRW     | 700000   | 90400         | 798488 AD1 |
| 2 QEE3MKR     | 2/2          | KRW     | 710000   | 98488         | 800400 ADT |
| 3 QEE3MKR-K*  | Q/K          | KRW     | 750000   | 98488         | 848488 ADT |
| 4 KEEGMKR-Q*  | K/Q          | KRW     | 750000   | 90400         | 840400 ADT |
| TTN VERTEY B  | OOKTING CLAS | 55 - AV | ATLABTIT | Y NOT CHECKED |            |

☞ WP나 WPA 등의 일반적인 운임계산 기능으로 조회되지 않는 이유는 해당 클래스의 운임이 시 스템에 등록되지 않은 경우이다. 이 때, WPAS를 이용하여 임의로 운임계산 정보를 조회하고 일부 정보를 수정하여 FARE RECORD로 저장, 사용할 수 있다.

# 2. Booking Class 확인 방법

(1) Multi-Class 확인 절차: NO PNR

| 구분                                                                   | 지시어              | 내용                                  |  |  |  |  |
|----------------------------------------------------------------------|------------------|-------------------------------------|--|--|--|--|
| 1단계                                                                  | FQSELNYC10APR-OZ | 출발지-목적지 간의 공시운임 확인                  |  |  |  |  |
| 2단계                                                                  | RD1*RTG          | RTG 설정된 OAL구간 가능 항공사 확인             |  |  |  |  |
| 3단계                                                                  | RB1LAXNYC-UA     | RTG 항공사의 RBD 확인                     |  |  |  |  |
|                                                                      |                  |                                     |  |  |  |  |
| (2) Bargain Finder를 이용한 Multi-Class 포함 최저운임 Class 확인 절차: PNR PRICING |                  |                                     |  |  |  |  |
| 구분                                                                   | 지시어              | 내용                                  |  |  |  |  |
| 1단계                                                                  | A10APRSELLAX#OZ  | 기본 여정을 Y-CLASS로 작성한다.               |  |  |  |  |
|                                                                      | N1Y1             |                                     |  |  |  |  |
|                                                                      | A11APRLAXNYC#UA  |                                     |  |  |  |  |
|                                                                      | N1Y4             |                                     |  |  |  |  |
| 2단계                                                                  | WPNC             | 최저운임 CLASS CHK -좌석 가능여부 확인함-        |  |  |  |  |
|                                                                      | WPNCS            | 최저운임 CLASS CHK- 좌석 가능여부 확인 안함-      |  |  |  |  |
|                                                                      | WPNCB            | 최저운임 CLASS CHK와 RE-BOOKING          |  |  |  |  |
|                                                                      |                  | -좌석 가능여부 확인함-                       |  |  |  |  |
| 3단계                                                                  | RE-BOOKING 진행    | 최저운임계산 결과에서 확인된 CLASS로 직접 RE-       |  |  |  |  |
|                                                                      |                  | BOOKING 하거나 WPNCB의 경우 자동 RE-BOOKING |  |  |  |  |
|                                                                      |                  | 여부 확인                               |  |  |  |  |
| 4단계                                                                  | E 혹은 ER          | PNR 저장                              |  |  |  |  |

| • =         |                                 |                                     |  |  |  |  |  |
|-------------|---------------------------------|-------------------------------------|--|--|--|--|--|
| 1단계         | FQSELNYC10APR-OZ                | 출발지-목적지 간의 공시운임 확인                  |  |  |  |  |  |
| 2단계         | RD1*RTG                         | RTG 설정된 OAL구간 가능 항공사 확인             |  |  |  |  |  |
| 3단계         | RB1LAXNYC-UA                    | RTG 항공사의 RBD 확인                     |  |  |  |  |  |
|             |                                 |                                     |  |  |  |  |  |
| (2) Bargair | <b>ı Finder</b> 를 이용한 Multi-Cla | ss 포함 최저운임 Class 확인 절차: PNR PRICING |  |  |  |  |  |
| 구분          | 지시어                             | 내용                                  |  |  |  |  |  |
| 1단계         | A10APRSELLAX#OZ                 | 기본 여정을 Y-CLASS로 작성한다.               |  |  |  |  |  |
|             | N1Y1                            |                                     |  |  |  |  |  |
|             | A11APRLAXNYC#UA                 |                                     |  |  |  |  |  |
|             | N1Y4                            |                                     |  |  |  |  |  |
| 2단계         | WPNC                            | 최저운임 CLASS CHK -좌석 가능여부 확인함-        |  |  |  |  |  |
|             | WPNCS                           | 최저운임 CLASS CHK- 좌석 가능여부 확인 안함-      |  |  |  |  |  |
|             | WPNCB                           | 최저운임 CLASS CHK와 RE-BOOKING          |  |  |  |  |  |
|             |                                 | -좌석 가능여부 확인함-                       |  |  |  |  |  |
| 3단계         | RE-BOOKING 진행                   | 최저운임계산 결과에서 확인된 CLASS로 직접 RE-       |  |  |  |  |  |
|             |                                 | BOOKING 하거나 WPNCB의 경우 자동 RE-BOOKING |  |  |  |  |  |
|             |                                 | 여부 확인                               |  |  |  |  |  |
| 4단계         | E 혹은 ER                         | PNR 저장                              |  |  |  |  |  |
|             |                                 |                                     |  |  |  |  |  |

# 3. Multi-Class 확인 가능 범주

① OZ 항공사별 SPA Class 확인(OAL이 등록하여 사용)

② MPA로 정산하는 일반적인 항공사간의 Class 확인

<EXCEPTION>

- ① OZ SPA 계약 항공사 중 일부 항공사의 단체 Class에 대한 재 확인 필요함
- 우 있으므로 해당 항공사의 판매가 Table 확인 필요

아시아나애바카乔

② OAL항공사 중 ON-LINE 항공사의 경우 Local에서 별도의 Booking Class 요구하는 경

# 2장 공시운임의 분류와 자동운임계산 활용

# 1. 항공운임의 종류

- (1) PUBLISHED FARE (IATA FARE & Carrier FARE)
  - 1 Normal Fare
  - ② Special Fare (Promotional Fare)

# (2) PRIVATE FARE

- ① Negotiated Fare (Cat 15, 25 & 35)
- ② Market Fare (FareX 및 OZ I-Auth Fare)

# 2. 구간별 공시운임 조회를 통한 운임비교

| [그림1] 공시운임의 확인 <mark>FQSELLAX10APR-OZ</mark>                |     |
|-------------------------------------------------------------|-----|
| >FQSELLAX10APR-OZ                                           |     |
| SEL-LAX CXR-OZ THU 10APR14 KR                               | W   |
| AA 0/0/6 AC 0/0/2 BR 0/0/7 CA 0/0/7 CI 0/0/                 | 4   |
| CX 0/0/9 CZ 0/0/3 DL 2/0/31 HA 0/0/3 JL 0/0/                | 8   |
| KE 2/0/4 KL 0/0/1 MU 0/0/2 NH 0/0/12 OZ 2/0/                | 4   |
| PR 0/0/2 TG 1/0/0 UA 2/0/17 US 2/0/0                        |     |
| //SEE FQHELP FOR INFORMATION ABOUT THE NEW FARE DISPLAYS//  |     |
| SURCHARGE FOR PAPER TICKET MAY BE ADDED WHEN ITIN PRICED    |     |
| *FOR AIRPASS/STAR ALLIANCE FARES USE FQQMXQMY-CARRIER CODE* |     |
| OZ SELLAX.PA 10APR14 MPM 7167                               |     |
| V FARE BASIS AP FARE-OW FARE-RT BK SEASON MINMAX R          | TG  |
| 1 @ ELXEE9KR/A # 1050000 Q 25FEB-24APR -/ 3M PA             | 81  |
| 2 🙋 ELXEE9KR/A # 1200000 E 25FEB-24APR -/ 3M PA             | 01  |
| 3 👩 ELWEE9KR/A # 1200000 Q 25FEB-24APR -/ 3M PA             | 01  |
| 4 🖉 ELWEE9KR/A # 1350000 E 25FEB-24APR -/ 3M PA             | 91  |
| 5 ELXEE9KR - 1400000 E#01APR-14JUN -/12M PA                 | 02  |
| 6 ELWEE9KR - 1500000 E#01APR-14JUN -/12M PA                 | 02  |
| 7 HLXEE9KR - 1550000 H#01APR-14JUN -/12M PA                 | 92  |
| 8 HLWEE9KR - 1650000 H#01APR-14JUN -/12M PA                 | 02  |
| 9 MLXEE9KR - 1749000 M#01APR-14JUN -/12M PA                 | 03  |
| 10 MLWEE9KR - 1849000 M#01APR-14JUN -/12M PA                | 03  |
| 11 BLXEE9KR - 1967000 8#01APR-14JUN -/12M PA                | 03  |
| 12 BLWEE9KR - 2067000 B#01APR-14JUN -/12M PA                | 03  |
| 13 BLXOW9KR - 1180000 B 01APR-14JUN -/ - PA                 | 04# |

☞ 조회된 결과에서 @가 표시된 운임은 PRIVATE FARE라고 볼 수 있다

# [그림2] 운임규정 확인을 통한 Negotiated Fare 규정 CHK RD1\*14/15/35

| RC | 11 | 14   | /15  | 5/35 |       |     |      |       |     |     |     |     |     |
|----|----|------|------|------|-------|-----|------|-------|-----|-----|-----|-----|-----|
|    | ۷  | F    | ARE  | BA   | SIS   | AP  | F/   | ARE - | OW  | F   | ARE | -RT | В   |
| 1  |    |      | ELD  | (EE9 | KR/J  | A # |      |       |     | 1   | 200 | 000 | E   |
| AS | 55 | NG   | ER   | TYP  | E-A   | DT  |      |       |     |     |     | AUT | 0   |
| RC | M. | SE   | L 1  | O-L  | AX    |     | CXR- | oz    |     | TVL | -10 | MAR | 14  |
| AF | ٩E | BA   | SIS  | -EL  | XEE   | 9KR | AP:  | 21    |     | SPE | CIA | LF  | AR  |
| AF | RE | TY   | PE-  | XEX  |       |     | RT-F | REGU  | LAR | EX  | CUR | SIC | IN  |
| Ri |    | 12   | 000  | 999  | 00    | 89  | E25  | FEB   | 14  | D38 | JUN | 14  |     |
| YS | T  | M    | DAT  | TES  | - CI  | REA | TED  | 11F   | EB1 | 4/1 | 926 | E   | XP  |
|    |    |      |      |      |       |     |      |       |     |     |     |     |     |
| 4. | T  | RAV  | EL   | RES  | TRI   | TI  | ONS  |       |     |     |     |     |     |
|    | V/ | AL I | DF   | OR   | TRA   | VEL | CON  | MEN   | CIN | GO  | N/A | FTE | R   |
|    | B  | FO   | RE   | 303  | UNL   | 4.  |      |       |     |     |     |     |     |
| 5. | SI | ALE  | S F  | REST | RIC   | 110 | NS   |       |     |     |     |     |     |
|    | TI | ιск  | ETS  | S MU | IST I | BE  | ISSI | JED   | ON/ | AFT | ER  | 12F | EB  |
|    | 16 | MA   | R14  | ι.   |       |     |      |       |     |     |     |     |     |
| 5. | N  | GO   | 11/  | TED  | FAI   | RES |      |       |     |     |     |     |     |
|    | TI | ск   | ETS  | S MU | ST I  | BE  | ISSI | JED   | ON  | THE | PL  | ATE | /s  |
|    | F/ | ARE  | 5 M  | AY   | BE 1  | VIE | WED/ | PRI   | CED | /11 | CKE | TED | B   |
|    | N  | ) C  | OMP  | IISS | ION   | 15  | ALI  | OWE   | D.  |     |     |     |     |
|    | PI | AC   | E 1  | THE  | FOL   | LOW | ING  | INF   | ORM | ATI | ON  | ON  | TH  |
|    | c  | DUP  | ON : |      |       |     |      |       |     |     |     |     |     |
|    |    | Т    | OUF  | 1 CO | DE 4  | 4KU | HDØ. | 29.   |     |     |     |     |     |
|    | PI | AC   | E 1  | THE  | FOL   | LOW | ING  | INF   | ORM | ATI | ON  | ON  | TH  |
|    |    |      |      |      |       |     |      |       |     |     |     | 1   | 1.0 |

☞Negotiated Fare로 등록된 경우 해당 운임가격 그대로 사용가능하며, 자동으로 TOUR CODE가 TFR(Ticket Fare Record)에 반영됨.

# [그림 3] 특정 PCC/특정 업체에 대한 Negotiated Fare 조회결과

FQSELPEK20FEB-OZ#AC\*ABC(Account code) FQSELPEK20FEB-OZ#I1234(Corporate ID)

FQSELPEK20FEB-OZ#UAC\*(Unique Account Code) 혹은 #UI(Unique Corporate ID)

| SFQ | SEI | LPEK26 | BFEB-C | 2 111.0 | VC*  |      |      |     |     |      |      |
|-----|-----|--------|--------|---------|------|------|------|-----|-----|------|------|
| SEL | -8  | JS     | C      | (R-02   |      | TI   | HU 2 | OFE | 814 |      |      |
| BR  | 8   | / 8/ 3 | 2 CA   | 8/      | 0/34 | CI   | 8/   | 8/  | 3   | CZ   | 4/   |
| MU  | 8   | / 0/5  | NH B   | 0/      | 0/34 | 0Z   | 8/   | 8/  | 8   | FM   | 0/   |
| 115 | EE  | FQHEI  | LP FOR | INF     | ORMA | TION | ABO  | UT  | THE | NEW  | FAR  |
| 5   | UR  | HARGE  | E FOR  | PAPE    | R TI | CKET | MAY  | BE  | AD  | DED  | WHEN |
| *F0 | R   | AIRPAS | SS/STA | IR AL   | LIAN | CE F | ARES | US  | E F | QQMX | QMY- |
| oz  |     | SELE   | BJS.EH |         | 20   | OFEB | 14   |     |     | MP   | M    |
| -   | ۷   | FARE   | BASIS  | S AP    | FAR  | E-ON | F    | ARE | -RT | BK   | SE   |
| 1   |     | MKEE   | E3KR   |         |      |      |      | 360 | 888 | MIL1 | 4FEB |
| 2   |     | BKEE   | E3KR   |         |      |      |      | 435 | 888 | B#1  | 4FEB |
| 3   |     | MKE    | KBKR   |         |      |      |      | 450 | 999 | M#1  | 4FEB |
| -4  |     | BKE    | KBKR   |         |      |      |      | 582 | 500 | 8#1  | 4FEB |
| 5   |     | YRT    |        |         |      |      |      | 686 | 988 | ¥#   |      |
| 6   |     | YOW    |        |         | 34   | 3588 |      |     |     | Y#   |      |
| 7   |     | COW    |        |         | 41   | 1000 |      |     |     | CII  |      |
| 8   |     | CRT    |        |         |      |      |      | 828 | 868 | CII  |      |

☞조회된 결과에서 \*가 표시된 운임은 특정 기업체 코드인 Corporate ID나 Account Code를 지정 하는 경우에만 조회가 가능한 PRIVATE FARE이다.

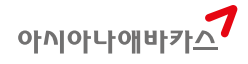

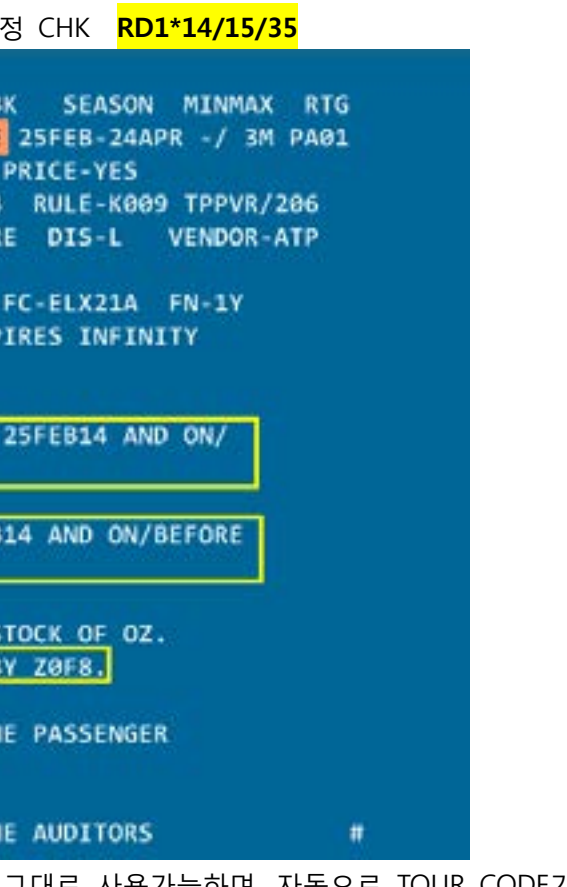

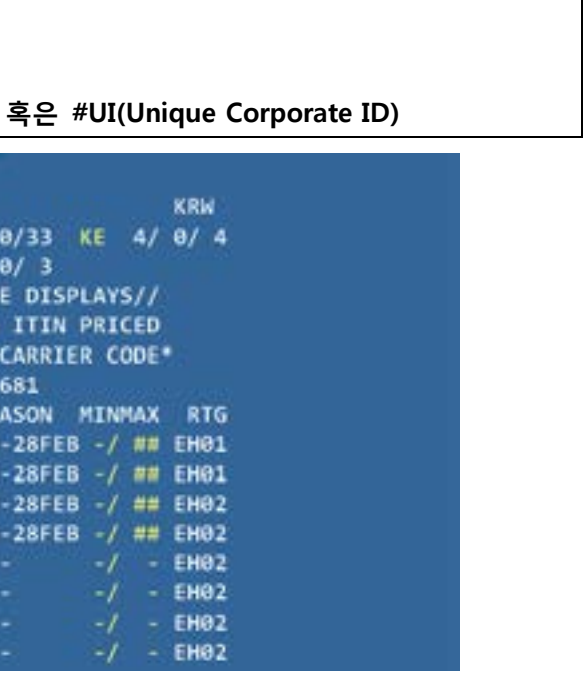

| [그림 ·        | 4] 공시는        | 운임과 Fa  | areX 운임              | 의 비교                   | FQ  | NPUSIPE1 | .0MA  | R-        | <mark>BX</mark> |
|--------------|---------------|---------|----------------------|------------------------|-----|----------|-------|-----------|-----------------|
| PUS-T        | STPE-BX<br>PE | CXR-BX  | M                    | N 17FEB14              |     |          |       |           | KRW             |
| //SEE<br>SUR | FQHELP        | FOR INF | ORMATION<br>R TICKET | ABOUT THE<br>MAY BE AD | NEN | FARE DIS | PLAYS | ://<br>ED |                 |
| BX           | FADE D        | ACTC AD | LITEB                | EADE-DT                | PP. | CEACON   | NTNIN |           | PTC             |
|              | PARE D        | HOLD HP | PHASE-OW             | CO1200                 | -   | SEASON   | - and |           | ENO1            |
|              | KHP15         |         |                      | 601200                 |     | FEB- FEB | 1     | 15        | EHOT            |
| 2.           | LP7           |         |                      | 601200                 | LR  |          | -/    | 1         | EH01            |
| 3.           | RHE 3M        | -       |                      | 658300                 | RW  | FEB- FEB | -1    | ЗM        | EH01            |
| 4.           | YOW           |         | 378688               |                        | YE  |          | -1    |           | EH01            |
| 5.           | YRT           |         |                      | 757200                 | YB  |          | -1    |           | EH01            |
| 6.           | COW           |         | 543988               |                        | ¢   |          | -1    |           | EH01            |
| 7.           | CRT           |         |                      | 1087800                | ¢   |          | -1    |           | EH01            |

\*\*\* YY NLX FARES NOT PERMITTED PUS-TPE ON BX \*\*\*

EH01\* /WITHIN THE EASTERN HEMISPHERE/ PUBLISHED MPM 1017

| F   | WPUSTPE - | BX       |         |         |            |    |       |          |
|-----|-----------|----------|---------|---------|------------|----|-------|----------|
| NET | T FARE -  | PUSTPE/1 | 7FEB14/ | KRW     | TAX        | ES | NOT   | INCLUDED |
| SEE | CI        |          |         |         |            |    |       |          |
| LN  | F/BASIS   | FARE     | RBD AP  | MIN/MAX | SEASON     | CR | R/E/G | SOURCE   |
| ADI | r - TPE/E | н        |         |         |            |    |       |          |
| 01  | KP15J     | 380000R  | ĸ       | /150    | 20DEC28FE8 | BX | R/E   | A/BX     |
| 02  | GGV103    | 380000R  | G       | /070    | 20DEC28FEB | BX | R/E/G | A/BX     |
| 03  | GGV10J    | 380000R  | T       | /870    | 20DEC28FEB | BX | R/E/G | A/BX     |
| 84  | KP15J     | 390000R  | ĸ       | /150    | 20DEC28FE8 | BX | R/E   | A/BX     |
| 85  | GGV10J    | 400000R  | G       | /07D    | 20DEC28FEB | BX | R/E/G | A/BX     |
| 66  | GGV103    | 488888R  | T       | /07D    | 20DEC28FEB | BX | R/E/G | A/BX     |
| 07  | ME3MD     | 420000R  | H       | /03M    | 20DEC28FEB | BX | R/E   | A/BX     |
| 88  | ME3MJ     | 430000R  | м       | /03M    | 20DEC28FEB | BX | R/E   | A/BX     |
| 09  | RE3MD     | 460000R  | R       | /03M    | 20DEC28FEB | BX | R/E   | A/BX     |
| 10  | RE3MJ     | 480000R  | R       | /03M    | 20DEC28FEB | BX | R/E   | A/BX     |
| 11  | BRTJ      | 520000R  | 8       | /12M    | 31MAR29MAR | BX | R/E   | A/BX     |
| 12  | BRTJ      | 530000R  | 8       | /12M    | 20DEC29MAR | BX | R/E   | A/BX     |

# ♣ FAREX 란?

- FAREX는 항공운임 중 PRIVATE FARE의 일종으로 특정 항공사가 공시운임과는 별개로 특정 지역에서 판매하는 실제 판매운임(MARKET FARE)을 ABACUS를 통해 제공하는 FMS(FARE MANAGEMENT SYSTEM) TOOL을 의미한다.
- ② 공시운임과 판매운임을 사전에 등록하여 운임계산 정보(FARE RECORD)상에 할인금액 및 TOUR CODE, ENDORSEMENT 등이 자동으로 입력되어 있어 발권 시 편리하며, 공시운임상에 등록된 규 정과는 별개로 실제로 항공사가 적용하는 유예사항을 조회하고 확인할 수 있다.
- ③ 2015년 3월 기준으로 BX, BR, PR, TG등은 항공사의 정규 운임을 FAREX로 등록하여 여행사 에 배포하고 있으며, 7C와 JL의 경우 일부 특가를 등록하여 사용하고 있다.
- ④ FAREX 운임조회 기능은 FQN으로 기본 지시어를 사용하며, PNR 자동운임계산 시에는 WPABX와 같이 항공사를 지정하여 계산하면 FAREX 운임이 존재하는 경우 우선 적용되어 계산된다.

# 3. PNR 자동운임계산 결과를 통한 확인

(1) 자동운임계산 기능 비교

| 지시어         | 기능                             | 결과                    |
|-------------|--------------------------------|-----------------------|
| WP          | Single Lowest Fare 계산          | 해당 class기준 적용 가능한 최저운 |
|             |                                | 임                     |
|             |                                | (FareX 제외한 공시운임기준)    |
| WPAOZ       | Single Lowest Fare 계산          | 해당 class기준 적용 가능한 최저운 |
|             |                                | 임                     |
|             |                                | (FareX 포함한 공시운임기준)    |
| WPAOZ#IAUTH | OZ I-AUTH 자동계산                 | OZ의 개별 AUTH 승인된 운임을 기 |
|             |                                | 준으로 계산                |
| WPAOZ       | 상용기업체 코드(Account Code) 이용한     | 특정 상용업체로 등록된 운임 중     |
| #AC*ABC     | Single Lowest Fare 계산(AC코드 지정) | 해당 dass 적용 가능한 최저운임   |
| WPA#AOZ     | 동일 Class로 사용 가능한 Fare List     | 최대 24개 까지의 사용 가능한 운임  |
| WPNC        | 좌석확보 가능한 Class 기준의 최저운임계산      | 좌석 가능한 class의 최저운임    |
| WPNCS       | 좌석확보 무관한 Class 기준의 최저운임계산      | 좌석 무관한 class의 최저운임    |
| WPNCB       | 좌석확보 가능한 Class 기준의 최저운임계산      | 좌석 가능한 class의 최저운임    |
|             | 및 Re-Booking                   | 및 Re-Booking (여정변경됨)  |

☞ WPNCS와 WPNCB 기능을 제외하고 모든 운임 계산 진행 후 WTFR로 운임선택 -> ER로 PNR 저장 후 발권운임으로 사용함.

# (2) 자동운임계산 결과 비교

[그림 1] WPAOZ >\*I\*N 1.1LIM/EYMS 1 OZ 202E 10MAR 1 ICNLAX HK1 1630 1110 /DCOZ\*79MJP7 /E 2 0Z 201E 15MAR 6 LAXICN HK1 1250 1810 16MAR 7 /DCOZ\*79MJP7 /E >WPAOZ PSGR TYPE ADT - 01 CXR RES DATE FARE BASIS NVB NVA BG SEL LAX OZ E 10MAR ELXEE9KR/AP21 10JUN 02P SEL OZ E 15MAR ELXEE9KR/AP21 10JUN 02P FARE KRW 1200000 38000US KRW TAX KRW 28000BP KRW 360400XT TOTAL KRW 1626400 ADT-01 ELXEE9KR/AP21 SEL OZ LAX567.760Z SEL567.76NUC1135.52END ROE1056.772 XT KRW6000YC KRW7600XY KRW5500XA KRW2800AY KRW333600YQ XT KRW4900XF ENDOS\*SEG1/2\*NO OB CHNG/EXTN/CHG CLS/NON-ENDS/NO MILEUG/VLD3M TKT/TL17FEB14/2359 ATTN\*PRIVATE FARE APPLIED - CHECK RULES FOR CORRECT TICKETING ATTN\*PRIVATE 创 ATTN\*VALIDATING CARRIER SPECIFIED - OZ

☞ 해당 CLASS로 등록된 공시운임과 PRIVATE FARE를 비교하여 가장 저렴한 운임계산

[그림2] WPAOZ으로 계산된 Private Fare 저장결과 - TOUR CODE 및 해당 운임을 사용 가능한

TKT/TL 정보를 TFR(Ticket Fare Record)상에 자동으로 저장

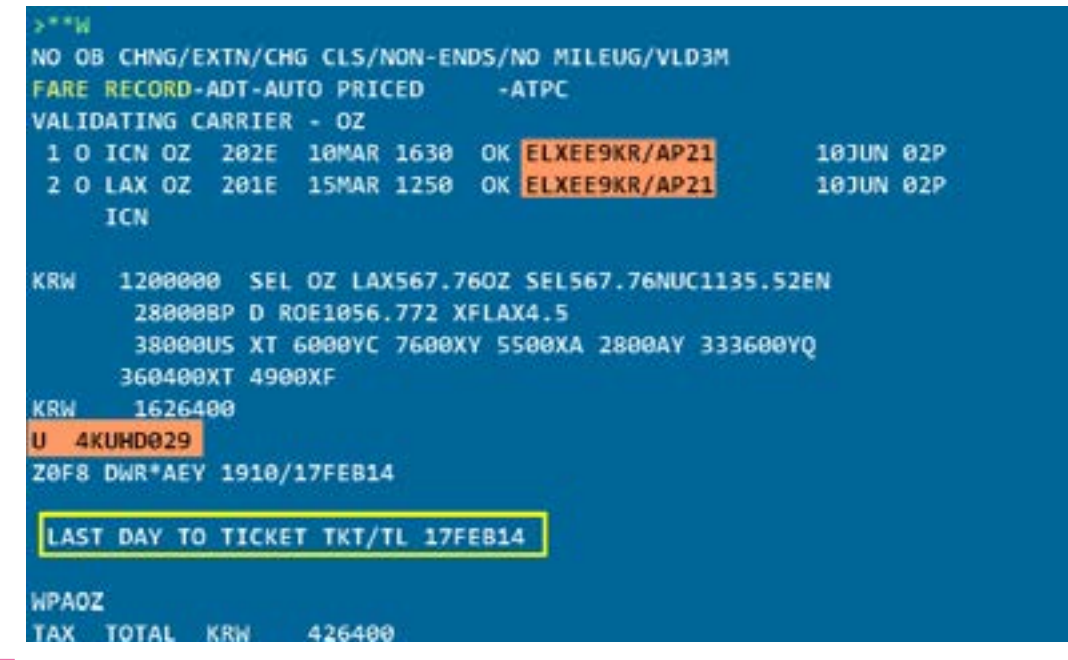

# [그림3] WPA#AOZ 계산결과 - 동일 Class로 사용 가능한 FARE LIST 조회됨.

|   | .11 | M/EY | 15    |   |        |     |      |      |
|---|-----|------|-------|---|--------|-----|------|------|
|   | OZ  | 202E | 10MAR | 1 | ICNLAX | HK1 | 1630 | 1110 |
| 1 | oz  | 201E | 15MAR | 6 | LAXICN | HK1 | 1250 | 1810 |
|   |     | 107  |       |   |        |     |      |      |

| 25 | GR TYPE AD   | r - 00  |          |         |
|----|--------------|---------|----------|---------|
|    | FARE BASIS   | BOOK CO | DE       | FARE    |
| 91 | @ELXEE9KR/*  | E/E     | KRW      | 1200000 |
| ð2 | ELXEE9KR     | E/E     | KRW      | 1400000 |
| ١Ť | TN*SEE OTHER | 2 EARES | . USE UD | A#YM    |

| [그림4]  | WPAOZ#  | AC*ABC | 계산결고    | 바 - 상용 | 용업차 | ∥ 코드  |
|--------|---------|--------|---------|--------|-----|-------|
| >**W   |         |        |         |        |     |       |
| NON-EN | DS/COR  | P//35  |         | TOUR C | ODE |       |
| FARE F | RECORD- | ADT-AU | TO PRI  | CED    | -1  | ATPC  |
| VALIDA | ATING C | ARRIER | - 0Z    |        |     |       |
| 101    | ICN OZ  | 361M   | 19FEB   | 0915   | OK  | MKEE  |
| 201    | PVG OZ  | 362M   | 22FEB   | 1205   | OK  | MKEE  |
| 1      | ICN     |        |         |        |     |       |
| KRW    | 35000   | Ø SEL  | OZ SH   | A165.5 | 90Z | SEL 1 |
|        | 28000   | BP RO  | E1056.  | 772    |     |       |
|        | 16100   | CN     |         |        |     |       |
|        | 95400   | YQ     |         |        |     |       |
| KRW    | 4895    | 00     |         |        |     |       |
| U 3    |         | TOUR   | CODE    |        |     |       |
| -      | *A3     | T 1650 | /17FEB: | 14     |     |       |
| _      |         | -      | -       | -      |     |       |
| WPAOZ  | AC*SOO  | 148    | 훈립세신    | 지지에    | MC  | 8821  |
| TAX    | TOTAL   | KRW    | 13950   | 9      |     |       |

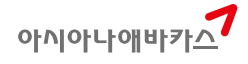

/DCOZ\*79MJP7 /E 16MAR 7 /DCOZ\*79MJP7 /E

TAX TOTAL 426400 1626400 ADT 426400 1826400 ADT

지정 운임계산

31MAR 20K 3KR BKR 19FEB 20K

65.59NUC331.18END

| [コ | 림   | 5] 9 | 일반   | Y-C | LASS   | 로   | 여정  | 작성      | 성한 미 | 저    | 장 F | PNR <sup>®</sup> | - EL        | XEE9   | KR    | 사용         | 을 원  | 함 (                                    | RTG | 포함) |
|----|-----|------|------|-----|--------|-----|-----|---------|------|------|-----|------------------|-------------|--------|-------|------------|------|----------------------------------------|-----|-----|
| >  | T   | 'N   |      |     | 5      |     |     |         |      |      |     |                  |             |        |       |            |      |                                        |     |     |
|    |     | 11.1 | M/E  | YMS | 0.11.0 |     |     |         |      |      |     |                  |             | 100    |       | -          |      |                                        |     |     |
|    |     | 12   | 2021 |     | UMAK   | 1   | 10  | VIEN    | 551  | 1    | 530 | -                | 110         | /00    | .02   | 1          |      |                                        |     |     |
|    |     | 157  | 425  |     | OMAD   | 2   | LA  |         | 551  | 0    | 530 | -                | 224         | /0     | 110   | 12         |      |                                        |     |     |
|    |     | 17   | 203  |     | IMAR   | 5   | LA  | KTCN    | 551  | 60   | 120 | à                | 550         | 2      | MA    | / E<br>R 6 | /00  | 07                                     | /F  |     |
| SI | 0   | SEL  | NYC  | 101 | AR-0   | z   | C/A | a decin |      |      |     |                  |             | -      |       |            | 100  | ·- /                                   |     |     |
| SE | EL. | NY   | c    |     | CX     | R-0 | )Z  |         | MO   | N 10 | BMA | R14              |             |        |       |            |      |                                        | KRI | 6 A |
| A  | 1   | 0/   | 0/   | 3   | AC     | 8/  | 0   | / 1     | AF   | 8/   | 0/  | 2                | AI          | 0/     | 8/    | 1          | вА   | 0/                                     | 0/  | 2   |
| BI | 8   | 0/   | 0/   | 2   | CA     | 0/  | 0   | 17      | сх   | 0/   | 0/  | 14               | DL          | 2/     | 8/    | 37         | EY   | 0/                                     | 0/  | 1   |
| 31 |     | 0/   | 0/   | 4   | KE     | 2/  | 0   | / 0     | KL   | 0/   | 0/  | 1                | MU          | 0/     | 8/    | 1          | NH   | 0/                                     | 0/1 | 12  |
| 02 | ŝ.  | 1/   | 0/   | 7   | QR     | 0/  | 0   | / 1     | TK   | 0/   | 0/  | 2                | UA          | 1/     | 0/    | 26         | US   | 1/                                     | 0/  | 0   |
| E  | ٢.  | 0/   | 0/   | 5   |        |     |     |         |      |      |     |                  |             |        |       |            |      |                                        |     |     |
| 11 | /58 | EE   | FQHI | ELP | FOR    | IN  | IFO | RMAT    | ION  | ABO  | UT  | THE              | NEW         | FAI    | RE    | DIS        | PLAY | s//                                    |     |     |
|    | SI  | JRC  | HAR  | 5E  | FOR    | PAF | PER | TIC     | KET  | MAY  | BE  | AD               | DED         | WHE    | I     | TIN        | PRI  | CED                                    |     |     |
| •  | 0   | 8 A  | IRP  | ass | /STA   | RA  | LL  | LANC    | E FA | RES  | US  | E F              | <b>QQMX</b> | QMY    | -CA   | RRI        | ER C | ODE                                    |     |     |
| 02 | Z _ |      | SEI  | LNY | C.PA   | -   |     | 16      | MAR1 | 4    |     | - 22             | MP          | M I    | 325   | 4          | 1111 | a a su a su a su a su a su a su a su a | 123 | 2.3 |
|    | 1   |      | FARI | EB  | ASIS   | AF  | 2   | FARE    | -OW  | F    | ARE | -RT              | BK          | SI     | AS    | ON         | MIN  | MAX                                    | RI  | G   |
|    | 1   | 8    | EL   | KEE | 9KR//  | A # | _   |         |      | 10   | 500 | 000              | E 2         | SFE    | 3 2   | 4API       | R -/ | 3M                                     | PA  | 1   |
|    | 2   |      | EL   | KEE | 9KR    | -   | -   |         |      | 1    | 700 | 000              | E#3         | 10 JAI | V-3   | 1MA        | K -/ | 12M                                    | PA  | 2   |
|    | 2   | 6    | ELI  |     | OKR//  | A 8 |     |         |      |      | 000 | 000              | E 4         | OTAL   | 2-2   | 1 MA       | s -/ | MC F                                   | PAL | 12  |
|    | -   |      | HIL  | NEE | OKD .  |     |     |         |      |      | 850 | 000              | E#3         | IA TAL |       | 1 MA       |      | 1 2 2 1                                | DAG | 12  |
|    | 6   |      | HIL  | NEE | OKR    |     |     |         |      | 1    | 950 | 888              | HHT         | INTAL  | u - 3 | 1 MA       |      | 1.7M                                   | PAG | 12  |
|    | 7   |      | ML   | KEE | 9KR    |     |     |         |      | 2    | 103 | 000              | MHR         | INTA   | N- 3  | 1 MA       | R -1 | 12M                                    | PAG | 13  |
|    | 8   |      | ML   | NEE | 9KR    |     |     |         |      | 2    | 203 | 000              | M#3         | OJA    | N-3   | 1MA        | 8 -1 | 1.2M                                   | PAG | 33  |
|    | 9   |      | BL   | KEE | 9KR    |     |     |         |      | 2    | 322 | 000              | B#3         | OJA    | N-3   | 1MA        | R -/ | 12M                                    | PAR | 13  |
| 1  | 10  |      | BL   | NEE | 9KR    |     |     |         |      | 2    | 422 | 000              | 8#3         | ALO    | N-3   | 1MA        | R -/ | 12M                                    | PAG | 13  |
| 1  | 11  |      | BL)  | KOW | 9KR    | c   |     | 1390    | 000  |      |     |                  | B 3         | OJA    | N-3   | 1MA        | R -/ |                                        | PAR | 94  |

[그림6] WPNCB 계산결과 — 전 여정의 좌석확보 가능한 CLASS 기준으로 최저운임 계산결과 조회 되고, 해당 CLASS로 RE-BOOKING 진행됨

| WPNCB          |              |                |             |                   |
|----------------|--------------|----------------|-------------|-------------------|
| PSGR TYPE AD   | T - 01       |                |             |                   |
| CXR RES        | DATE FARE    | BASIS NV       | B NVA       | BG                |
| SEL            |              |                |             |                   |
| XLAX OZ E      | 10MAR ELXEE  | 9KR            | 10MAR       | 02P               |
| NYC US L       | 11MAR ELXEE  | 9KR            | 10MAR       | 02P               |
| LAX US K       | 19MAR ELXEE  | 9KR            | 10MAR       | 02P               |
| SEL OZ E       | 21MAR ELXEE  | 9KR            | 10MAR       | 02P               |
| FARE KRW 1     | 700000       |                |             |                   |
| TAX KRW        | 28000BP KR   | W 38000US      | KRW 36      | 56000XT           |
|                |              |                |             |                   |
| TOTAL KRW 2    | 132000       |                |             |                   |
| ADT-01 ELXEE   | 9KR          |                |             |                   |
| SEL OZ X/LAX   | US NYC804.   | 33US LAX OZ S  | EL804.33NL  | JC1608.66         |
| END ROE1056.   | 772          |                |             |                   |
| XT KRW6000YC   | KRW7690XY K  | RW5500XA KRW8  | 400AY KRW   | 33600Y0           |
| XT KRW4900XF   |              |                |             |                   |
| ENDOS*SEG1/2/  | 3/4"E NONEN  | DS NO-MILEUG   |             |                   |
| ATTN VAL TOATT | NG CARRIER   | - 07           |             |                   |
| ATTN BAG ALLO  | WANCE -      | ICNJEK-02P/07  | FACH PTEC   | E UP TO 50 POUND  |
| ATTN#5/23 KTL  | OGRAMS AND   | IP TO 62 LINE  | AR INCHES   | 158 LINEAR CENTT  |
| ATTNEMETERS    |              |                | an ancincon |                   |
| ATTN*BAG ALLO  | WANCE        | GATCN-02P/07   | FACH PTE    | E UP TO 50 POUND  |
| ATTNIS/23 KTI  | OGRAMS AND   | UP TO 62   THE | AR TNCHES   | 158 I TNEAR CENTT |
| ATTN®METERS    | COMAND AND   | OF TO UL LINE  | an inches/  | 150 EINERN CENTI  |
| ATTN CAPPY ON  |              |                |             |                   |
| ATTNETONIAY I  | AVICN-01D/0  | 7              |             |                   |
| ATTN ATTN ATTN |              | 10 211000445   |             | AS I THEAD THEAD  |
| ATTN: /115 ITN | EAD CENTIME  | TERS           | AND OF TO   | 45 LINEAR INCHES  |
| ATTNELAVIER I  | CALAY-030/II |                |             |                   |
| ATTNEAT /CARDY | ON HAND PA   | SCACE          |             |                   |
| ATTN 01/CANNT  | ON HAND DA   | UUHUE          |             |                   |
| 1 11 TM / EVMC | 좌식 확보가 기     | i능한 최저운임 CL    | ASS로 RE-BOO | DKING 진행함         |
| 1.07 2025 10   | MAD 1 TONI A | V CC1 1070     | 1110 /000   | 7 /5              |
| UE 4251 10     | MAR 2 LAVIE  | K 551 0000     | 1650 /000   |                   |
| US 425L 11     | MAR 2 LAXJE  | K 551 0630     | 1650 /DCL   |                   |
| 052085K 19     | MAR 3 LGALA  | A 551 0630     | 1224 /DCU   |                   |
| 4 02 203E 21   | MAK 5 LAXIC  | N 551 0030     | 0550 220    | TAR 6 /DCOZ /E    |
| ☞ 여라처 및 PNR    | 저자 ㅎ ₩/ÞA∩   | 70근 자도으이 :     | 대 계사하여      | 바귀 지해하            |

☞ 연락처 및 PNR 저장 후 WPAOZ으로 자동운임 재 계산하여 발권 진행함.

아시아나에바카<mark>^</mark>

# 3장 REVALIDATION과 ITR 재 전송

# 1. REVALIDATION과 ITR 재 전송

(1) REVALIDATION의 정의와 가능 여부 조회 운임의 변경이 없는 범위 내에서의 일자 및 항공편 등의 변경이 발생하였을 경우 항공권을 재

발행하지 않고 수정된 여정정보와 ETR 상의 COUPON 정보를 일치시키는 작업을 말한다.

[그림] ET PROFILE 확인을 통한 REVALIDATION 가능여부 조회

| WETP*OZ                                                |
|--------------------------------------------------------|
| ELECTRONIC TICKETING ASSOCIATE PROFILE                 |
| AIRLINE - OZ - ASIANA AIRLINES                         |
| PARTICIPATION LEVEL - INTERACTIVE                      |
| STATUS - ACTIVE                                        |
| MAX COUPONS PER ETR - 16                               |
| NAME CHANGE ALLOWED - YES                              |
| NAME SELECT RESTRICTIONS - NONE                        |
| AUTOMATIC ELEC TKTG - BY COUNTRY                       |
| OPEN SEGMENTS ALLOWED - YES                            |
| BULK FARE TICKETING - YES                              |
| CHECK /N ETR INDICATOR - NO                            |
| CHECK /E ETR INDICATOR - NO                            |
| NET TICKETING - YES BSP ONLY                           |
| EXCHANGE PAPER FOR ETR - YES                           |
| ETR REVALIDATION ALLOWED - YES                         |
| RFND/EXCH AUTHORIZATION - YES ARC ONLY                 |
| INFANT ET ALLOWED W/ADULT - YES                        |
| SSR FOID REQUIRED - NO - FOR SABRE/ABACUS ONLY         |
| SSR FOID REQUIRED - NO - FOR INFINI ONLY               |
| EXTENDED ET SEARCH - YES                               |
| OA FQTV SENT IF IN PNR - YES                           |
| RESTRICT PASSIVE SEGMENTS - NO - FOR SABRE/ABACUS ONLY |
| RESTRICT PASSIVE SEGMENTS - NO - FOR INFINI ONLY       |

(2) REVALIDATION 절차

| 구분  | 지시어         | 내용                        |
|-----|-------------|---------------------------|
| 1단계 | *ABCDEF     | 여정 수정된 PNR 조회             |
| 2단계 | WETR*2      | REVALIDATION 진행할 ETR 조회   |
| 3단계 | WETRL/S2/C2 | REVALIDATION 진행           |
| 4단계 | *RR         | PNR 재 조회                  |
| 5단계 | WETR*2      | REVALIDATION 완료된 ETR 재 조회 |
|     |             |                           |

# [그림1] REVALIDATION 처리를 위한 JET-KEY와 MASK

| >WETR*3                                                           |                                                              |                                                    |
|-------------------------------------------------------------------|--------------------------------------------------------------|----------------------------------------------------|
| ELECTRONIC TICKET<br>INV:<br>TKT:9889041153398<br>NAME:LIM/EUNYMS | VOID(WETRV)<br>지방법 마스크<br>AGT CPN 인쇄                         | PR15 PCC:201<br>Revalidation                       |
| CPN A/L FLT CLS<br>1 OZ 102 Y<br>FARE KRW35170                    | UNOICE<br>TASE 발생                                            | Revalidation<br>PMP 및 ETR을 유용 하신<br>일치시절여왕 549 번호의 |
| TOTAL KRW38410<br>SEL OZ TYO317.64NU                              | AUTO REFUND 현소<br>AUTO REFUND 취소<br>REVALIDATION<br>한금영수중 발행 | PNR 여정 변호<br>ETR CPN 변호<br>                        |
|                                                                   | 발권시 사용운입 조회                                                  | • 변경 MIN/MAX 일차<br>변경되지 않음 수 있었                    |

# [그림2] REVALIDATION 완료된 ETR 재 조회

| 1.1LIM/E  | YMS   |       |        |          |        |     |        |       |        |        |
|-----------|-------|-------|--------|----------|--------|-----|--------|-------|--------|--------|
| 1 OZ 2021 | E 10M | AR 1  | ICNLAX | HK1 16   | 536 1  | 110 | /DCOZ  | *7981 | 17 /1  | ŧ.     |
| 2 OZ 201  | E 14M | AR 5  | LAKION | HK1 12   | 258 1  | 818 | 15MA   | R 6   |        |        |
|           |       |       |        |          |        |     | 1      | DCOZ  | 79/13  | P7 /E  |
| PT .      |       |       |        |          |        |     |        |       |        |        |
| KT/TIME I | LIMIT |       |        |          |        |     |        |       |        |        |
| 1.T-17F   | EB-ZØ | F8*A  | D      |          |        |     |        |       |        |        |
| 2.TE 981  | 84302 | 94126 | 9-KR L | IM/E ZOF | 8*AED  | 212 | 6/17FE | 8°1   |        |        |
| WETR*2    |       |       |        |          |        |     |        |       |        |        |
| LECTRONIC | C TIC | KET F | ECORD  |          |        |     |        |       |        |        |
| NV:       |       |       | CUST   | F:       |        |     |        | 1     | NR : O | AXING  |
| KT:988434 | 02941 | 209   | 155    | JED:17FE | 814    | PCC | : Z0F8 | IAI   | A:99   | 999992 |
| AME:LIMVI | EVMS  |       |        |          |        |     |        |       |        |        |
| AME REF:  |       |       |        |          |        | TOU | R 10:4 | KUHEK | 129    |        |
| OP: CASH  |       |       |        |          |        |     |        |       |        |        |
| PN A/L    | FLT   | CLS   | DATE   | BRDOFF   | TIME   | 51  | F/8    |       |        | STAT   |
| OZ        | 282   | E     | 10MAR  | ICNLAX   | 1638   | OK  | ELXEE  | 9KR// | P21    | OPEN   |
| OZ        | 201   | E     | 14MAR  | LAXION   | 1250   | OK  | ELXEE  | 9KR/A | P21    | OPEI   |
|           |       |       |        |          |        |     |        |       |        |        |
| KIN ENDS  |       |       |        |          |        |     |        |       |        |        |
| ARE       | KRML  | 20084 | HO TAX | 28/0001  | IP TAX | 38  | eaeus  | TAX   | 608    | evic   |
|           |       |       | TAX    | 76869    | Y TAK  |     | SOBXA  | TAX   | 280    | BAY    |
|           |       |       | TAX    | 3336001  | Q TAX  | - 4 | 900XF  |       |        |        |
|           | KRW1  | 62644 | 10     |          |        |     |        |       |        |        |

|                      | - ×   |
|----------------------|-------|
| R UPDATE             |       |
|                      |       |
| upon the Att         | 학립시오. |
| ( )                  | _     |
| a farmer an or other |       |

# [그림 3] 항공사 직접 또는 Worklite 에서 처리된 Revalidation의 ITR 업데이트

|                                     | auvii                                                                                         |                                                                         | -               |
|-------------------------------------|-----------------------------------------------------------------------------------------------|-------------------------------------------------------------------------|-----------------|
| Rev                                 | alidation (TF                                                                                 | RUPDATE                                                                 |                 |
| 항공.<br>ETR                          | 사 또는 Worklite에서<br>과 UMS ITR을 일치시                                                             | Revalidation을 진행한<br>키는 기능입니다.                                          | 경우              |
| Pf<br>ET<br>] 면<br>] 면<br>전택<br>TKN | NR 여정 번호<br>(R CPN 번호<br>경 MIN 일자 (NVB)<br>경 MAX 일자 (NVA)<br>한 건체 TK의 ITR DAT<br>이를 선택한 경우 첫번 | 3<br>1<br>1<br>DDMMMVY<br>DDMMMVY<br>A7t 동시에 변경되니 주<br>팩 TK의 ETR 기준으로 5 | 의하십시:           |
|                                     | 디켓번호                                                                                          | ()<br>ভ্ৰমণ্ড                                                           | io 불러오기<br>승객번호 |
| 6                                   | 9889041153398                                                                                 | LIM EUNYMS                                                              | 1.1             |
|                                     | 9889041153399                                                                                 | LIM SOAMISS CHD                                                         | 2,1             |
| ×                                   | $\sim$                                                                                        |                                                                         |                 |

☞항공사가 직접 REVALIDATION을 진행하거나 모바일상에서 ABACUS Worklite를 통해 REVALIDATION을 처리한 경우에는 ABACUS PNR과 승객에게 제공되는 ITR 상의 DATA를 업데이트 하는 작업을 추가로 진행해야 한다. 상기 그림과 같이 PNR을 조회한 상태에서 [ITR UPDATE] TAB 을 선택하여 동시에 여러 항공권의 DATA를 업데이트 할 수 있다. 진행 순서는 그림과 같이 ① → ② → ③ → ④로 하면 된다.

# 2. REVALIDATION 관련 ATR 여행사의 ITR 전송방법

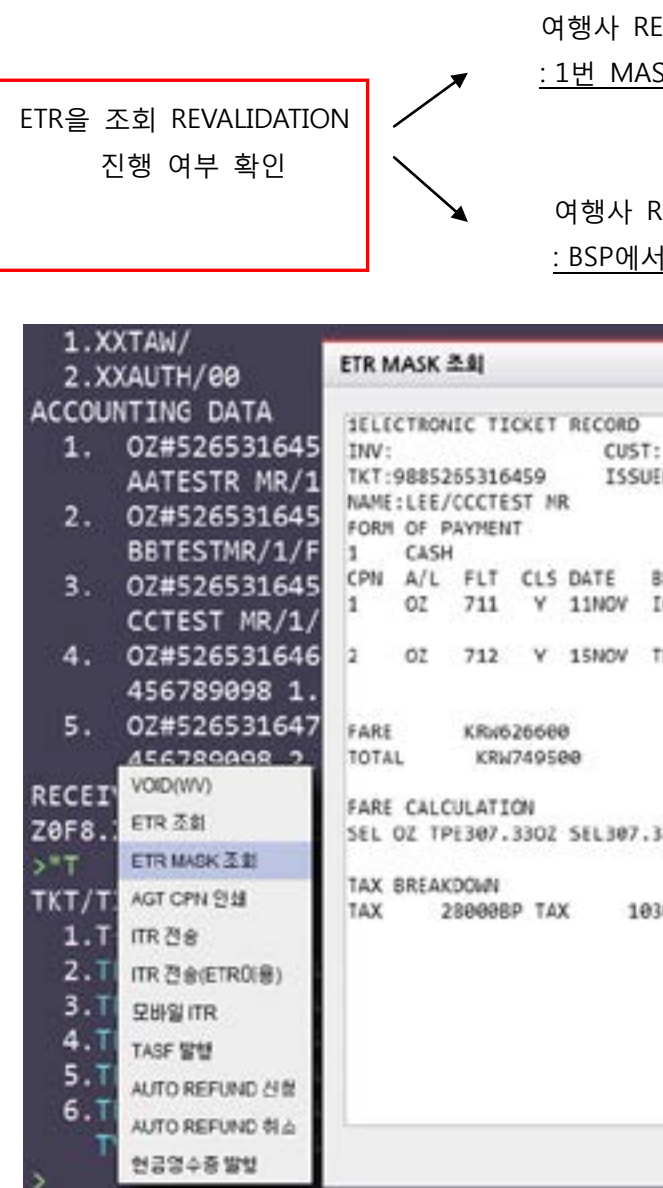

☞ ATR 여행사에서 발권이 완료된 PNR 조회 후 ⇒ \*T ⇒ 'ETR MASK 조회' 이용하여 발행된 항공권의 ETR을 조회하여 PNR상의 여정과 ETR의 일치 여부를 확인한 후 ITR 발송을 진행할 수 있다.

아시아나애바카스

여행사 REVALIDATION 허용 항공사 경우 :1번 MASK 이용하여 ITR 전송가능

여행사 REVALIDATION 미 허용 항공사 경우 : BSP에서 'ITR UPDATE' 작업 완료된 후 ITR 전송가능

|             |                |             | _ × |
|-------------|----------------|-------------|-----|
|             | CRS            | CODE : 7765 |     |
|             | PN             | R:FYCETH    |     |
| D:26AUG14   | PCC:Z0FB IATA: | 99999992    |     |
|             | FCI: 4         |             |     |
| RDOFF TIME  | ST F/B         | STAT        |     |
| CNTPE 1100  | OK YRT         | OPEN        |     |
| NV8:        | NVA:11NOV15    | BAG:28K     |     |
| PEICN 1350  | OK YRT         | OPEN        |     |
| NVE:        | NVA:11NOV15    | BAG:28K     |     |
| 3NJC614.66E | D ROE1019.4    |             |     |
| XAT WT99    | 84600YQ        |             |     |
|             |                |             |     |
|             |                |             |     |
|             |                |             |     |
| -           |                |             |     |
| 8           | 4 담기           |             |     |

# 4장 항공사의 PSN(Passive Segment Notice) 정책과 OZ U/G 발권 외

# 1. PSN(Passive Segment Notification)이란?

발권용 Passive Segment로 작성되는 GK, GL등의 예약코드의 경우 원래는 항공사로 전송되지 않 으므로 제한 없이 사용이 가능하나, PSN 기능에 가입한 항공사의 경우 GK, GL 구간 작성 시에 해 당 여정의 생성 및 취소여부가 전송되도록 설정이 됨으로써 GK SEG(Ghost Segment)로 작성된 PNR의 내용이 실제로 해당 항공사에 생성된 예약기록과 일치하지 않는 정보인 경우 GK SEG에 대해 "NO"라는 응답코드를 받게 됨으로써 발권이 불가하게 된다.

# 2. PSN 유형별 가입 항공사

| 구분       | 가입 항공사                                                                                                    | 내용                                                          |
|----------|----------------------------------------------------------------------------------------------------|-------------------------------------------------------------|
| OPTION-A | AI, AO, BA, BR, CO, EK, GF, MI, NZ, PR, QF,<br>QR, SQ, SV, VS, US, KE, OZ, 9W, GE, JL, JO,<br>NU, JC, TG, AF | 예약생성/ TICKET NUMBER 업데이트<br>(TKNE) 시 TTY MSG 전송됨            |
| OPTION-B | TK, CI, KL, TP, CA, CZ, FM, EY, LY, MU, HU,<br>AE, AY, UL, CX                                                | 예약생성/ TICKET NUMBER 업데이트<br>(TKNE) / 예약취소 시 TTY MSG 전송<br>됨 |

(1) OPTION 유형별 차이점

- ① OPTION-A: "GK" PNR 작성이 한번만 가능하며 "GK" PNR을 취소하더라도 재 작성이 불 가함.
- ② OPTION-B: "GK" PNR을 취소하면 해당 항공사로 TTY MSG 전송이 진행되므로 다시 동 일한 내용의 Passive PNR 작성이 가능함.

(2) GK SEG에 작성이 불가한 경우

- ① 실제 PNR DATA와 아래의 내용이 일치하지 않는 경우
  - -NAME SPELLING
  - -BOOKING CLASS
  - -구간 개수
  - -승객 명수
- ② 실제 PNR 예약기록으로 동일한 내용의 GK SEG가 이미 만들어져 있는 경우 (타 여행사/타 GDS 포함)
- ③ 동일 여행사에 이미 실제 예약 기록이 작성되어 있는 경우

# 3. OZ I-CLASS UP-GRADE 발권 절차

# (1) OZ I-CLASS UP-GRADE 예약/발권절차

[STEP1] 작성하고자 하는 여정의 I-CLASS 좌석을 요청하여 확약 받는다. I-CLASS는 Availability 조회 불가하므로 직접 여정작성 후 좌석 응답여부를 확인한다. 0OZ202I10MARICNLAXNN2

| [STEP2] 동일한 여정의 M-class 좌석으로 Confirm |  |
|--------------------------------------|--|
| 예약 불가피)                              |  |
| A10MARSELLAX#OZ                      |  |
| N2M1                                 |  |

| [STEP3] I-class와 | M-class | 모두 | 확약된 | 상태에서 | M-class | 구간을 | 선택하여 | 운임계산 | 진행한다. |
|------------------|---------|----|-----|------|---------|-----|------|------|-------|
| WPAOZ#S2/4       |         |    |     |      |         |     |      |      |       |
| WTFR             |         |    |     |      |         |     |      |      |       |
| ER               |         |    |     |      |         |     |      |      |       |

[STEP4] 운임 계산된 구간을 M-class로 발권한다. W#T#AOZ#FCASH#KP0

| 그림1]M-class로 발권된 ETR 조회                                                                                                    | 히 및 발권 :                                        | 후 항공사                       | PNR TL확인 |
|----------------------------------------------------------------------------------------------------|-------------------------------------------------|-----------------------------|----------|
| 5*T*N<br>1.3LIM/EYMS<br>1.02102120MAY 2 ICNART HK1 0900 1110<br>2.02102Y 20MAY 2 ICNART HK1 0900 1110<br>*T<br>IKT/FIME LIMIT<br>1.T-18FEE-2018*AED<br>2.TE 9884302941210-KR LIM/E 20F8*AED 05<br>MUTRY2 | ) /DCOZ*8R66PG<br>) /DCOZ*8R66PG<br>466/18FEB*I | /E<br>/E                    |          |
| ELECTRONIC TICKET RECORD                                                                                                    |                                                 |                             |          |
| 1W: CUST:<br>TKT:9884302943210 ISSUED:18FE814 PC<br>NAME:LID/EV95<br>EDP: CASH                                                                                                    | Phi<br>C:20/8 IATA:                             | :н <b>дкіні</b><br>99999992 |          |
| CPN A/L FLT CLS DATE BROOFF TIRE                                                                                                    | T 8/8                                           | STAT                        |          |
| 1 0Z 102 Y 20MAY ICHNRT 0300                                                                                                    | X YOM                                           | OPEN                        |          |
| FARE KRH351700 TAX 280000P TAX 2<br>TOTAL KRH406500<br>SEL 02 TY0332.8040C332.80END R0E1055.772                                                                                                    | 88897Q                                          |                             |          |
|                                                                                                    |                                                 |                             |          |
| 100                                                                                                    |                                                 |                             |          |
| 10002/*#86696                                                                                                    |                                                 |                             |          |
| 02 RESPONSE                                                                                                    |                                                 |                             |          |
| /# RLR                                                                                                    |                                                 | The Assessment              |          |
| 8P/H0018/H0018K0K1H1/28F8/9999999<br>1.LIM/EVRS                                                                                                    | 18FEB14/00472                                   | 886676                      |          |
| 2 02 102 1 20MAY 2 ICMNRT HK1<br>3 02 102 Y 20MAY 2 ICMNRT HK1<br>4 55R TARE 02 HK1 938430291210C1/53<br>5 051 02 CTER 551000                                                                            | 0900 1110 .<br>0900 1110 .                      | 14/6*<br>14/6*              |          |
| 6 0Pw-24FE5:1808/1C7/02 REQUIRES TICKET<br>25FE5:1000/52                                                                                                    | ON OR BEFORE                                    |                             |          |
| TOPC-25FEB: 1000/ICE/02 CANCELLATION DE                                                                                                    |                                                 | 734                         |          |

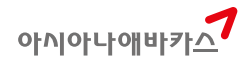

발권 해야 하므로 실제 예약을 진행한다. (이중

[STEP5] OZ 예약센터로 연락하여 I-class에 대한 사전 Revalidation 처리를 진행한다.

[STEP7] 최종적으로 I-class에 대한 TL이 삭제되었는지 여부를 확인 후 손님에게 공항에서 마일리

2013년 11월 17일 이후 OZ이 ABACUS의 PSN에 가입 적용을 진행하게 됨에 따라 상기와 같은

UP-GRADE 발권 진행 시 M-CLASS에 대한 GK SEG 작성이 불가하다. 왜냐하면 실제로는 I-

CLASS로 확약을 받은 상태에서 M-CLASS로 GK SEG를 작성하는 경우 실제 예약과 정보가 다르

따라서, 위와 같은 이중예약은 원칙적으로 항공사가 지양하는 정책이긴 하나 PSN 가입에 대한

OZ이 I-class UP-GRADE 발권 시 M-class의 확약 발권을 원칙적으로 요구하고 있으나 만약 해당

구간의 M-class 확약이 불가한 경우 대기자 발권으로 진행할 것을 OZ이 권유하고 있다.

허용이 진행되지 않는 한 일시적인 이중예약이 불가피한 상황이므로 유의한다.

[STEP6] I-class에 대한 TL 처리 이후 M-class구간의 이중 예약을 취소(삭제한다.)

☞OZ카운터에서 마일리지 공제작업을 즉시 진행할 수 없는 경우 먼저 I-class 구간에 대해 설정 된 TL을 삭제하기 위해서 Revalidation 처리를 진행하는 것임.

MUCRM1A18004709 44B4E418-001 SSC PLT PLTRM1A 1847/17FEB14 INVOICE NBR 0052477 AAC 0Z#4302941210/ 0/ MS/1/F/E A35 SSR TKNE OZ HK1 ICNNRT0102Y20MAY/9884302941210C1 -LIM/EYMS TAW/ X7 A7 T-18FEB-Z0F8\*AED W#T#AOZ#FCASH#KP0#DPE /FCPI 4 FARE SOURCE ATPC AT Z0F8 Z0F8\*AED 1846/17FEB14 A35 SSR ADTK 1B TO OZ BY 25FEB 1000 OTHERWISE WILL BE XLD MUCRM1A18004604 44A5E7B4-001 SSC PLT PLTRM1A 1846/17FEB14 OZ 102Y 20MAY ICNNRT NN/SS1 0900 1110 /DCOZ SURNAME CHG NOT ALLOWED FOR OZ-Y FARECLASS P Z0F8 Z0F8\*AED 1846/17FEB14

H<sup>+</sup>

4. OZ+OAL 혼합여정 단체 발권

지 공제작업 진행하도록 안내한다.

므로 "NO"로 회신이 오기 때문이다.

(2) OZ M-class의 이중 예약이 불가피한 이유

(1) 일반적인 OZ+OAL 혼합여정 단체 발권

(3) OZ M-class 좌석의 확약이 불가한 경우

① OZ과 OAL이 모두 Group Request인 경우 하나의 PNR로 단체 PNR을 작성할 수 있다.

-C/OZ/15ABC/IN

- ② OZ과 OAL 여정이 모두 확약(HK)된 후 하나의 PNR로 운임계산 → 발권을 진행한다.
- ③ NAME CHANGE 및 TL 규정 등은 각 항공사의 규정 모두 적용 받으므로 각각 확인한다.

(2) OZ과 OAL을 두 개의 PNR로 나누어서 확약된 후 단체 발권하는 경우

- ① OAL 구간의 확약(HK)된 PNR에 OZ 구간에 대한 GK SEG를 작성한다.
- ② OZ의 실제 예약정보와 동일한 승객 명, 승객 이름, 여정 개수 정보로 입력되어야 한다.
- ③ OAL HK SEG와 OZ GK SEG로 구성된 PNR로 운임계산 → 발권을 진행한다.
- ④ OZ PNR 조회 및 PNR HISTORY를 통해 GK SEG에 대한 항공권 정보(TKNE)가 전송되었는 지 확인한다.

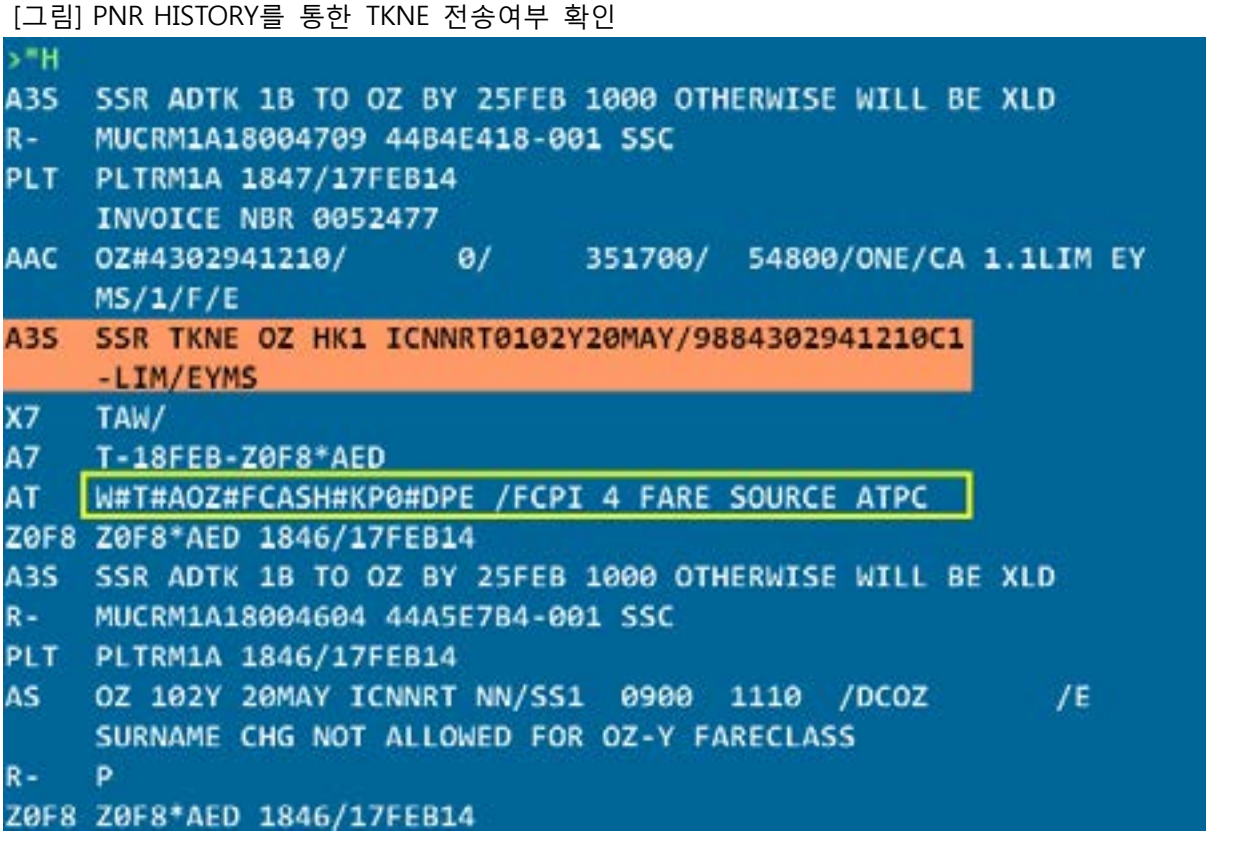

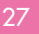

# 5장 발권관련 부가 기능

# 1. ACCOUNTING DATA와 중복발권 확인

항공권 발권 이후 PNR에 생성되는 ACCOUNTING DATA를 이용하여 실제 유효한 항공권의 번호 확인을 통해 중복 발권여부를 비교할 수 있다.

| >*PAC |                                    |    |         |           |     |          |
|-------|------------------------------------|----|---------|-----------|-----|----------|
| ACCOL | INTING DATA 2                      | 3  | 4       | 5         | 6   | 7        |
| 1.0   | OZ#9041153395/<br>OAMISS CHD/1/F/E | 0/ | 263800/ | 32400/ONE | /CA | 2.1LIM S |
| 2.    | OZ#9041153398/<br>UNYMS/1/F/E      | 0/ | 351700/ | 32400/ONE | /CA | 1.1LIM E |
| з.    | OZ#9041153399/<br>OAMISS CHD/1/F/E | 0/ | 263800/ | 32400/ONE | /CA | 2.1LIM S |

| 1                        | 발권 항공사 코드             |
|--------------------------|-----------------------|
| 2                        | 발권된 항공권 번호(항공사 코드 제외) |
| 3                        | 발권수수료 금액              |
| (4)                      | FARE 금액(BASE FARE)    |
| 5                        | TAX 총 금액              |
| 6                        | 지불수단- 현금 CA/ 카드 CC    |
| $\overline{\mathcal{O}}$ | 승객번호와 이름              |

| *PAC/TKT                                                                                                    |                                                                                         |                                               |                                      |
|----------------------------------------------------------------------------------------------------|-----------------------------------------------------------------------------------------|-----------------------------------------------|--------------------------------------|
| >*N*I<br>1.1LIM/EUNYMS<br>1 OZ 102Y 200CT<br>>*T<br>TKT/TIME LIMIT<br>1.T-08APR-Z0F8<br>2.TE 988904115<br>3.TE 988904115<br>3.TE 988904115<br>4.TE 988904115<br>5.*PAC/TKT | 2.1LIM/S<br>2 ICNN<br>3*AED<br>53395-KR<br>53395-KR<br>53395-KR<br>53398-KR<br>53399-KR | SOAMISS<br>RT HK2<br>*VOID*<br>LIM/E<br>LIM/S | *C6<br>09<br>20F<br>20<br>20F<br>20F |
| TKT NO.                                                                                                    | PAX NO                                                                                  | NAME                                          |                                      |
| 9889041153398<br>9889041153399<br>2 LINES                                                                                                    | 1.1<br>2.1                                                                              | LIM<br>LIM                                    | EUN<br>SOA                           |
|                                                                                                    |                                                                                         |                                               |                                      |

☞ \*T 상에 반영된 VOID, REFUND, 재발행된 ORIGIN 항공권 등을 제외한 유효한 항공권을 기준 으로 승객별 발권 내역을 확인할 수 있으므로 승객별 중복 발권 비교가 가능함.

# 2. 항공권 번호 전송 확인 및 재 전송

항공사와 GDS간의 시스템 전송문제 오류로 인해 간혹 발권된 항공권 번호가 항공사 시스템으로 반영되지 않는 경우가 발생할 수 있다. 이는 GDS측에서 항공권 번호를 미 전송하는 CASE와 항공 사 시스템에서 전송된 항공권 번호를 미 접수하는 CASE로 구분할 수 있다. 사용자는 이러한 오류상황에 대응하기 위해 항공권 발권 시 ABACUS로부터 발권된 항공권 번호 가 항공사 측에 전달되었는지 확인하는 방법으로 PNR HISTORY 확인하기 및 항공사 PNR 직접 조회 기능을 활용할 수 있다.

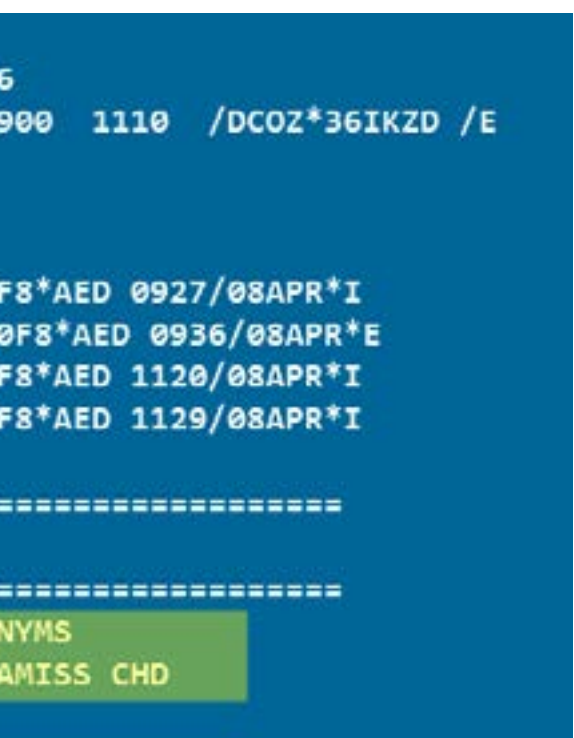

# (1) 항공권 번호 전송확인

| *H         |                                                                                              |
|------------|----------------------------------------------------------------------------------------------|
|            |                                                                                              |
| >#H        |                                                                                              |
| and the    | INVOICE NBR 0059197                                                                          |
| AAC        | 02#9041153399/ 0/ 263800/ 32400/ONE/CA 2.1LIM SO<br>AMISS CHD/1/F/E                          |
| A3S        | SSR TKNE OZ HK1 ICNNRTØ102Y20OCT/9889041153399C1                                             |
| X7         | T-08APR-Z0F8*AED                                                                             |
| A7         | T-08APR-Z0F8*AED                                                                             |
| AT         | W#PQ2N2#AOZ#FCASH#KP0#DPE /FCPI 4 FARE SOURCE ATPC                                           |
| ZØFS       | Z0F8*AED 2129/07APR15<br>INVOICE NBR 0059196                                                 |
| AAC        | OZ#9041153398/ 0/ 351700/ 32400/ONE/CA 1.1LIM EU<br>NYMS/1/F/E                               |
| A3S        | SSR TKNE OZ HK1 ICNNRT0102Y20OCT/9889041153398C1                                             |
| X7         | T-08APR-Z0F8*AED                                                                             |
| A7         | T-08APR-Z0F8*AED                                                                             |
| AT         | W#PQ1N1#A0Z#FCASH#KP0#DPE /FCPI 4 FARE SOURCE ATPC                                           |
| ZØF8       | Z0F8*AED 2120/07APR15                                                                        |
| A3S        | SSR ADTK 1B TO OZ BY 08MAY 1200 OTHERWISE WILL BE XLD                                        |
| R-         | MUCRM1A08021817 45FD0249-001 SSC                                                             |
| PLT        | PLTRM1A 2118/07APR15                                                                         |
| AS         | OZ 102Y 20OCT ICNNRT NN/SS2 0900 1110 /DCOZ /E<br>SURNAME CHG NOT ALLOWED FOR OZ-Y FARECLASS |
| R-         | Performance and the second descent                                                           |
| Z0F8       | DWR*AEY 2118/07APR15                                                                         |
| xs         | OZ 102Y 200CT ICNNRT NN/HK2 0900 1110 /DCOZ*36IKZD/E                                         |
| X35*       | SSR TKNE OZ HK1 ICNNRT0102Y20OCT/9889041153395C1                                             |
| <b>₽</b> 3 | P                                                                                            |
| ZØFS       | Z0F8*AED 1937/07APR15                                                                        |
| ☞ 발급       | 권이 진행된 후 PNR HISTORY를 조회하면 상기와 같이 ①,②처럼 작업유형이 A3S로 생성되                                       |
| 어 있는       | 는 항목이 항공사로 항공권 번호가 정상적으로 발송되었다는 기록이다. ③과 같이 X3S로 되                                           |
| 어 있는       | 는 경우 해당 항공권 번호 기록이 취소(삭제)된 경우이다.                                                             |

# @QYY/\*ABCDEF(항공사 예약번호)

| >@QOZ/*36IKZD                     |
|-----------------------------------|
| OZ RESPONSE                       |
| /# RLR                            |
| RP/HDQ1B/HDQ1BPYJHPY/Z0F8/9999999 |
| 1.LIM/EUNYMS 2.LIM/SOAMISS        |
| 3 OZ 102 Y 200CT 2 ICNNRT HK2     |
| 4 AP SEL - ASIANA AIRLINES - A    |
| 5 TK OKØ8APR/SELOZØERS            |
| 6 OSI OZ CTCP SEL000              |
| 7 FA PAX 988-9041153398/ETOZ/08AP |
| 8 FA PAX 988-9041153399/ETOZ/08AP |
| ☞ 항공사 PNR을 ABACUS에서 직접 조회하는 것을    |
| 항공사 PNR 화면을 통해서 TKT번호 입력여부를 확인    |

OZ PNR 조회 J-KEY

# OZ 항공사 PNR

| RP/HDQ18PY3HPY/20F8/9999999<br>6760-8239 | 08APR15/02  |
|------------------------------------------|-------------|
| SIN182100/000018/08APR15                 |             |
| 1.LIM/EUNYMS 2.LIM/SOAMISS               |             |
| 3 0Z 102Y 200CT 2 ICNNRT HK2 0900        | 1110 200    |
| 4 AP SEL - ASIANA AIRLINES - A           |             |
| 5 TK OK08APR/SELOZ0ERS                   |             |
| 6 OSI OZ CTCP SEL000                     |             |
| 7 FA PAX 988-9841153398/ETOZ/88A         | PR15/SELOZO |
| 8 FA PAX 988-9041153399/ETOZ/08AP        | R15/SELOZO  |
|                                          |             |
| NAME CHG 유형 병법                           | શન ક        |

☞ OZ의 경우 항공사 예약번호 부분에 설정된 J-KEY를 통해 OZ PNR 조회를 MASK로 확인 가능 하다.

| 8APR15/0230Z 36IKZD          |
|------------------------------|
| 0900 1110 *1A/E*             |
|                              |
|                              |
| R15/SELOZØERS/00775320/S3/P1 |
| R15/SELOZØERS/00775320/S3/P2 |
| 허용하는 항공사의 경우 상기와 같이 조회된      |
| 인할 수 있다.                     |
|                              |
|                              |

|                |                            | _ × |
|----------------|----------------------------|-----|
| z              | 36IKZD                     |     |
| T /E           | OZ.36IKZD                  |     |
| 5/087<br>5/007 | 75328/53/P1<br>75328/53/P2 |     |
|                |                            |     |
|                |                            |     |
|                |                            |     |
|                |                            |     |
|                |                            |     |

|              | -LIM/EUNYMS                                           |
|--------------|-------------------------------------------------------|
| AT           | 3TKNE/S1/C1/T3-1.1                                    |
| R-           | Ρ                                                     |
| ZØF8         | Z0F8*AED 0135/08APR15                                 |
|              | INVOICE NBR 0059197                                   |
| AAC          | 02#9041153399/ 0/ 263800/ 32400/ONE/CA 2.1LIM SO      |
|              | AMISS CHD/1/F/E                                       |
| ABS          | SSR TKNE OZ HK1 ICNNRTØ102Y200CT/9889041153399C1      |
|              | -LIM/SOAMISS                                          |
| X7           | T-08APR-Z0F8*AED                                      |
| A7           | T-08APR-Z0F8*AED                                      |
| AT           | W#PQ2N2#AOZ#FCASH#KPB#DPE /FCPI 4 FARE SOURCE ATPC    |
| ZØFS         | Z0F8*AED 2129/07APR15                                 |
|              | INVOICE NBR 0059196                                   |
| AAC          | OZ#9041153398/ 0/ 351700/ 32400/ONE/CA 1.1LIM EU      |
|              | NYMS/1/F/E                                            |
| A3S          | SSR TKNE OZ HK1 ICNNRT0102Y200CT/9889041153398C1      |
|              | -LIM/EUNYMS                                           |
| X7           | T-08APR-Z0F8*AED                                      |
| A7           | T-08APR-Z0F8*AED                                      |
| AT           | W#PQ1N1#AOZ#FCASH#KP0#DPE /FCPI 4 FARE SOURCE ATPC    |
| ZØF8         | Z0F8*AED 2120/07APR15                                 |
| A3S          | SSR ADTK 1B TO OZ BY 08MAY 1200 OTHERWISE WILL BE XLD |
| R-           | MUCRM1A08021817 45FD0249-001 SSC                      |
| PLT          | PLTRM1A 2118/07APR15                                  |
| r 3TK        | NE로 입력된 내용을 PNR HISTORY에서 확인할 수 있으며, 해당 항공사 PNR을 재 조  |
| 1 항공         | 국권 번호 전송여부를 확인하도록 하다.                                 |
| $\sim \circ$ |                                                       |

A35 SSR TKNE OZ HK1 ICNNRT0102Y200CT/9889041153398C1

④ 발권된 승객번호

- ③ \*T 상의 항목번호

>\*H

- ② ETR상의 Coupon 번호

- ① PNR상의 구간번호

- 1234
- 3TKNE/S1/C1/T2-1.1

(2) 항공권 번호 재 전송 ABACUS PNR HISTORY 상에는 항공권 번호 전송 기록이 있으나 항공사 PNR 상에는 해당 발권기 록이 반영되지 않은 경우에는 TKT 번호 재전송 기능을 이용하여 사용자가 직접 재 전송을 진행 할 수 있다.

| 파일 말한 개의하스 다시다나한국 출계할기 부가기는 분유할                 | A-ONE EMD-S ETHER      |
|-------------------------------------------------|------------------------|
| 🚔 🥂 134513 SAISE 20994 Latomer Fulle Check      | MIZE ORIZE OWAK PA     |
| · · AND RUD RNDS REAL                           | New & News             |
| *01-03*MIN/MAX STAY REQUIREMENTS                | Lines - C - Mb         |
| *01-03,05,07*TRAVEL RESTRICTIONS                | OZ PRORATION - ×       |
| "81-88"VERIFY THT STOCK RESTRICTI               |                        |
| ATTN BOOK OPTION OF CHOICE IN APP               | NULSALED ANN DE TO     |
| ALLA BOOM OF LAND OF CLOSES IN HALL BUT         |                        |
| ** TOTALS INCLUDE KNOWN TAXES AND FEES          | - BA                   |
| ** TOTAL FARE, TAXES AND FEES MAY CHANGE ONCE F |                        |
| CONFIRMED **                                    | 0.0                    |
| Shight Turk and a                               |                        |
| CXR RES DATE FARE BASTS NVB NVA                 |                        |
| SEL                                             | The art Statistics and |
| FRA OZ C 01JUN CXRT 01JUN                       | 30                     |
| LON BA R OPEN CXRT 013UN                        | 02 010 A78 27          |
| AMS KL C OPEN CXRT 01JUN                        | 029                    |
| PAR KL C OPEN CXRT 01JUN                        | 02P                    |
| PRG AP I OPEN CART 01JUN                        | 029                    |
| SEL OZ C OPEN CXRT 013UN                        | 3.0%                   |
| FARE KRM 6491000                                |                        |
| TAX KRH 28000BP KRH 19600DE KRH 55              | ISSORT                 |
| TOTAL KRH 7127280                               | al states -            |
| ADT-01 CXRT                                     |                        |
| SEL OZ FRA BA LON KL AMS M2001.24KL PAR AF PRO  | S LH FRA OZ SEL M      |
| XT KEW71300RA KEW592000Y KEWA210058 KEWA8700US  | KR414586C3             |
| XT KRN17100RN KRN600VV KRN20500FR KRN15100QX KR | W135001Z               |
| XT KRW25600CZ KRW107100YR KRW153300YQ           |                        |
| ☞ [부가기능] 아이콘을 이용하여 PRORATIC                     | N MASK를 실행할 수 '        |
|                                                 |                        |
| 그며큰 시해하다는 이미 게사티 이이네에요.                         |                        |
| 니럴도 선행야므도 이미 계신된 군함대역물                          | 이용하여 여정과 OZ구?          |

[절차 1] 운임계산 내역을 이용하여 PRORATION MASK 입력하기

항공운임에서 2개 이상의 항공사가 하나의 운임마디에 존재하는 경우 해당 운임마디에 설정되어 있는 운임을 일정한 규정에 의해 몫을 나누게 되는데, 이것을 PRORATION, SHARING 이라고 한다. 일반적인 PRORATION은 M.P.A (Multilateral Proration Agreement)라는 방식을 이용하는 것인데, 하 나의 운임마디에 OZ과 타 항공사가 함께 존재하는 경우 구간별 할인율을 적용하여 판매가를 계 산해야 하는 경우 PRORATION 기능을 통해 구간별, 항공사별 몫을 나누어 계산할 수 있다.

# 3. OZ PRORATION 기능

(3) 유의사항 및 기타 지시어

| 연속된 복수 여정인 경우  | 3TKNE/S1-3/C1-3/T3-2.1   |
|----------------|--------------------------|
| 비연속된 복수 여정인 경우 | 3TKNE/S1\$3/C1\$3/T3-2.1 |

- ALLOWED TKT RESEND"라는 오류응답 시 해당 항공사로 개별 CTC 해야 한다.

- 실제 발권된 항공권 정보와 여정이 동일한 경우에만 전송이 가능하다.
- 발권된 항공권 번호가 \*T상에 반영되어 있는 경우에만 재 전송 가능하다.

아시아나애바카스

- 항공사마다 항공권 번호 재 전송을 허용하지 않는 경우도 있으므로 "CARRIER YY DOES NOT

있으며, PRORATION은 운임마 간 지정, 운임 값을 입력한 후

# [절차2] PRORATION 결과 확인

| PSGR                                          | TYP   | E AI  | DT - 81 | 5      |        |           |         |        |       |       |      |
|-----------------------------------------------|-------|-------|---------|--------|--------|-----------|---------|--------|-------|-------|------|
| 11 - 10-10-10-10-10-10-10-10-10-10-10-10-10-1 | CXR   | RES   | DATE    | FARE   | BASIS  | NVE       | 8 NVA   | BG     |       |       |      |
| SEL                                           |       |       |         |        |        |           |         |        |       |       |      |
| FRA                                           | oz    | e     | 01JUN   | CXRT   |        |           | 013     | UN 30K |       |       |      |
| LON                                           | BA    | R     | OPEN    | CXRT   |        |           | 017     | UN ØZP |       |       |      |
| AMS                                           | KL.   | с     | OPEN    | CXRT   |        |           | 013     | UN 02P |       |       |      |
| PAR                                           | KL    | C     | OPEN    | CXRT   |        |           | 013     | UN 02P |       |       |      |
| PRG                                           | AF    | I     | OPEN    | CXRT   |        |           | 813     | UN 02P |       |       |      |
| FRA                                           | LH    | C     | OPEN    | CXRT   |        |           | 013     | UN ØZP |       |       |      |
| SEL                                           | OZ    | C     | OPEN    | CXRT   |        |           | 013     | UN 30K |       |       |      |
| FARE                                          | KR    |       | 6491000 | 9      |        |           |         |        |       |       |      |
| TAX                                           | KR    | N (   | 2800    | BBP KR | RW     | 19600DE   | KRW     | 58860  | ØXT   |       |      |
| TOTAL                                         | L KRI | 1     | 712720  | 9      |        |           |         |        |       |       |      |
| ADT-                                          | 91 (  | CXRT  |         |        |        |           |         |        |       |       |      |
| SEL                                           | OZ I  | FRA I | BA LON  | KL AM  | IS M29 | 31.24KL F | AR AF   | PRG LH | FRA   | OZ SE | EL P |
| 293                                           | 1.24  | NUC5  | 862.48  | END RO | DE1107 | .21       |         |        |       |       |      |
| XT K                                          | RW71  | 300R/ | A KRW5  | 92000  | KRW4   | 2100GB KF | W48700  | UB KRW | 14500 | CJ .  |      |
| XT KI                                         | RW17  | 100R  | N KRW64 | BOAN N | (RW205 | OOFR KRW  | 15100QX | KRW13  | 50012 |       |      |
| XT KI                                         | RW250 | 500C  | Z KRW10 | 87100  | R KRW  | 153300YQ  |         |        |       |       |      |
| ATTN                                          | VER   | IFY I | DAY OF  | WEEK   | RESTR  | ICTIONS S | EG 1-7  |        |       |       |      |
| ATTN                                          | VER:  | IFY 1 | TKT STO | DCK RE | STRIC  | TIONS SEC | 1-7     |        |       |       |      |
| ATTN                                          | PAY   | HENT, | TKT R   | ESTRIC | TIONS  | APPLY SE  | G 1-7   |        |       |       |      |
| ATTN                                          | VAL   | IDAT  | ING CA  | RRIER  | SPECI  | FIED - 02 | 2       |        |       |       |      |
| FXX                                           | SEL*I | FRA/I | LON/AM  | S.KRW3 | 324550 | 8         |         |        |       |       |      |
|                                               |       |       | INFORM  | ATION  | ONLY   |           |         |        |       |       |      |
| ORG                                           | D     | ST    | P.FAC   | TOR    | CARR   | SHA       | IRE     |        |       |       |      |
| SEL                                           | FI    | RA    | 7       | 555    | oz     | 2756267   | 14      |        |       |       |      |
| FRA                                           | L     | DN    |         | 820    |        | 299158    | .05     |        |       |       |      |
| LON                                           | A     | IS    |         | 521    |        | 190074.   | .81     |        |       |       |      |
|                                               |       |       |         | o      | TTL    | 2756267   | 14      |        |       |       |      |

☞ MASK를 통해서 계산된 PRORATION 결과는 기준 운임금액을 상기와 같이 구간별로 SHARE를 나누어 보여주게 되며 결과적으로 OZ 구간에 대한 몫을 기준으로 할인율을 적용하여 징수할 판 매가 계산에 활용한다.

Abacus 실전 발권

2015년 4월 10일 발행 발행처 : 아시아나 애바카스 주 소 : 서울시 종로구 새문안로 76 금호아시아나본관 25층 전 화 : 02-2127-8933 팩 스 : 02)2127-8910 편집디자인/제작 : 킨코스코리아 주식회사

\* 본 교재에 수록된 내용의 복사는 본사의 허락없이는 불법이므로 금합니다.